# Tartalomjegyzék

| - Tartalomjegyzék                                                        | 1        |
|--------------------------------------------------------------------------|----------|
| Használattal kapcsolatos megjegyzés                                      | 3        |
| Biztonsági tudnivalók                                                    | 3        |
| Óvintézkedések                                                           | 4        |
| A szemre vonatkozó biztonsági figyelmeztetések                           | 6        |
| - Bevezetés                                                              | 7        |
| A csoman hemutatása                                                      | 7        |
| A tormák áttakintáca                                                     | <i>1</i> |
| Főogysóg                                                                 | o        |
| r uegyseg<br>Csatlakozó alizatok                                         | 00<br>Q  |
| Távvezérlő                                                               | 10       |
| · · ···· Üzembe helvezés.                                                | 11       |
| A kivetítő csatlakoztatása                                               | 11       |
| Csatlakozás notebookhoz                                                  | 11       |
| Csatlakoztatás videó jelforrásokhoz                                      | 12       |
| A kivetítő he- és kikancsolása                                           | 13       |
| A kivetítő bekancsolása                                                  | 13       |
| A kivetítő kikapcsolása                                                  | . 14     |
| Figyelmeztető jelzés                                                     | . 14     |
| A kivetített kép beállítása                                              | .15      |
| A kivetítő magasságának beállítása                                       | . 15     |
| A kivetített kép méretének beállítása (WXGA)                             | . 16     |
| A kivetített kép méretének beállítása (1080p)                            | . 17     |
| A kivetített kép méretének beállítása (1080p felbontású vetítés közelre) | . 18     |
| - Felhasználói kezelőszervek                                             | 19       |
| Távvezérlő                                                               | .19      |
| A képernyőn megielenő menük                                              | .21      |
| A műveletek végrehaitása                                                 | .21      |
| A menü felépítése                                                        | .22      |
| Kép                                                                      | . 24     |
| Kép   Speciális                                                          | . 26     |
| Kép   Speciális   színillesztés                                          | . 28     |
| Kép   Speciális   Jel                                                    | . 29     |
| Kijelző                                                                  | . 30     |
| Kijelző   Három dimenzió                                                 | . 32     |
| Beállítások                                                              | . 33     |
| Beállítások   Nyelv                                                      | . 35     |
| Beállítások   Biztonság                                                  | . 36     |
| Beállítás   Audió beállítások                                            | . 39     |
| Beállítások   Speciális                                                  | .40      |
| Beallitások   Hálózat                                                    | .41      |

# Tartalomjegyzék

| Beállítások   LAN Settings                            | 42 |
|-------------------------------------------------------|----|
| Beállítások   Hálózat   Control Settings              | 43 |
| Választ                                               | 44 |
| Választ   Bemeneti jelforrás                          | 47 |
| Választ   Távvezérlő beáll                            | 48 |
| Választ   Speciális                                   | 49 |
| Választ   Lámpa-beállítás                             | 51 |
| LAN_RJ45                                              | 53 |
| Függelékek                                            | 63 |
| Hibaelhárítás                                         | 63 |
| Kép                                                   | 63 |
| Egyéb                                                 | 64 |
| Kivetítő állapotjelző LED                             | 65 |
| Távvezérlő                                            | 66 |
| Lámpacsere                                            | 67 |
| Kompatibilitási módok                                 | 70 |
| Videó kompatibilitás                                  | 70 |
| Video Időzítés Részlet Leírás                         | 70 |
| Számítógépekkel való kompatibilitás – VESA szabványok | 71 |
| HDMI/DVI-D bemeneti jel                               | 72 |
| Valós 3D Video kompatibilitási táblázat               | 73 |
| RS232 parancsok és protokoll Funkciólista             | 74 |
| RS232 csatlakozó érintkező-kiosztása                  |    |
| (kivetítő oldala)                                     | 74 |
| RS232 protokoll funkciólista                          | 75 |
| l einet parancsok                                     | 79 |
| AMX eszközfelderítés parancsai                        | 79 |
| PJLink™ parancsok                                     | 80 |
| Trademarks                                            | 82 |
| Mennyezetre szerelés                                  | 84 |
| Optoma globális képviseletek                          | 85 |
| Szabályzatok és biztonsági előírások                  | 87 |

Verzió: 1

# Magyar

### Használattal kapcsolatos megjegyzés

### Biztonsági tudnivalók

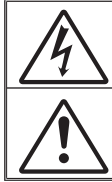

Az egyenlő oldalú háromszögben lévő villám a felhasználót a termék belsejében fellépő szigeteletlen "veszélyes feszültség" jelenlétére figyelmezteti, amely elég erős ahhoz, hogy áramütést okozzon.

Az egyenlő oldalú háromszögben lévő felkiáltójel a készülékhez mellékelt kiadványban lévő fontos kezelési vagy karbantartási (szervizelési) utasításokra hívja fel a felhasználó figyelmét.

FIGYELEM! A TŰZ- ÉS ÁRAMÜTÉS MEGELŐZÉSE ÉRDEKÉBEN NE TEGYE KI A KÉSZÜLÉKET ESŐ VAGY NEDVESSÉG HATÁSÁNAK. A BURKOLAT BELSEJÉBEN NAGYFESZÜLTSÉGŰ ALKATRÉSZEK VANNAK. NE NYISSA FEL A BURKOLATOT. A JAVÍTÁST BÍZZA SZAKEMBERRE.

#### B osztályú kibocsátási határértékek

Ez a B osztályú digitális berendezés megfelel a zavarkeltő berendezésekre vonatkozó kanadai szabályzat valamennyi követelményének.

#### Fontos biztonsági tudnivalók

- Ne zárja el a szellőzőnyílásokat. A kivetítő megbízható üzemelésének biztosítása és a túlmelegedés elleni védelme érdekében úgy helyezze el, hogy a megfelelő szellőzést nem akadályozza. Például, ne helyezze a kivetítőt zsúfolt dohányzóasztalra, heverőre, ágyra vagy hasonló felületre. Ne építse a kivetítőt burkolatba, mint például könyvespolcra vagy szekrénybe, mert ezek a szellőzést korlátozzák.
- A kivetítőt ne használja víz vagy nedvesség közelében. A tûz és/vagy áramütés kockázatának csökkentése érdekében óvja a kivetítőt esőtől, illetve nedvességtől.
- Ne helyezze a berendezést hőforrás (például fűtőtest, hősugárzó, kályha), illetve egyéb, hőt termelő berendezések (pl. erősítők) közelébe.
- 4. Kizárólag száraz ruhával tisztítsa.
- 5. Csak a gyártó által meghatározott szerelvényeket/kiegészítőket használjon.
- 6. Ne használja a készüléket, ha megsérült vagy megrongálták.
  - A sérülés/rongálódás (egyebek között) az alábbiakra terjed ki:
  - A készüléket elejtették.
  - A tápkábel vagy a dugó megsérült.
  - Folyadék ömlött a kivetítőre.
  - A kivetítőt esőnek vagy nedvességnek tették ki.
  - Tárgy esett a kivetítő belsejébe, vagy valami laza tárgy van benne. Ne kísérelje meg saját maga megjavítani a készüléket. A fedelek kinyitása vagy eltávolítása Önt nagyfeszültségnek és egyéb veszélyeknek teheti ki. Kérjük hívja az Optomát, mielőtt javításra küldené a készüléket.
- Ne hagyja, hogy tárgyak vagy folyadékok jussanak a kivetítőbe. A veszélyes pontokhoz vagy a rövidre zárt részekhez hozzáérő tárgyak tüzet vagy áramütést okozhatnak.
- 8. Lásd a kivetítő burkolatát a biztonsági feliratokat illetően.
- 9. A készüléket csak szakképzett személyek javíthatják.

### Használattal kapcsolatos megjegyzés

### Óvintézkedések

Kérjük, kövesse a jelen felhasználói kézikönyvben található figyelmeztetéseket, óvintézkedéseket és karbantartási előírásokat.

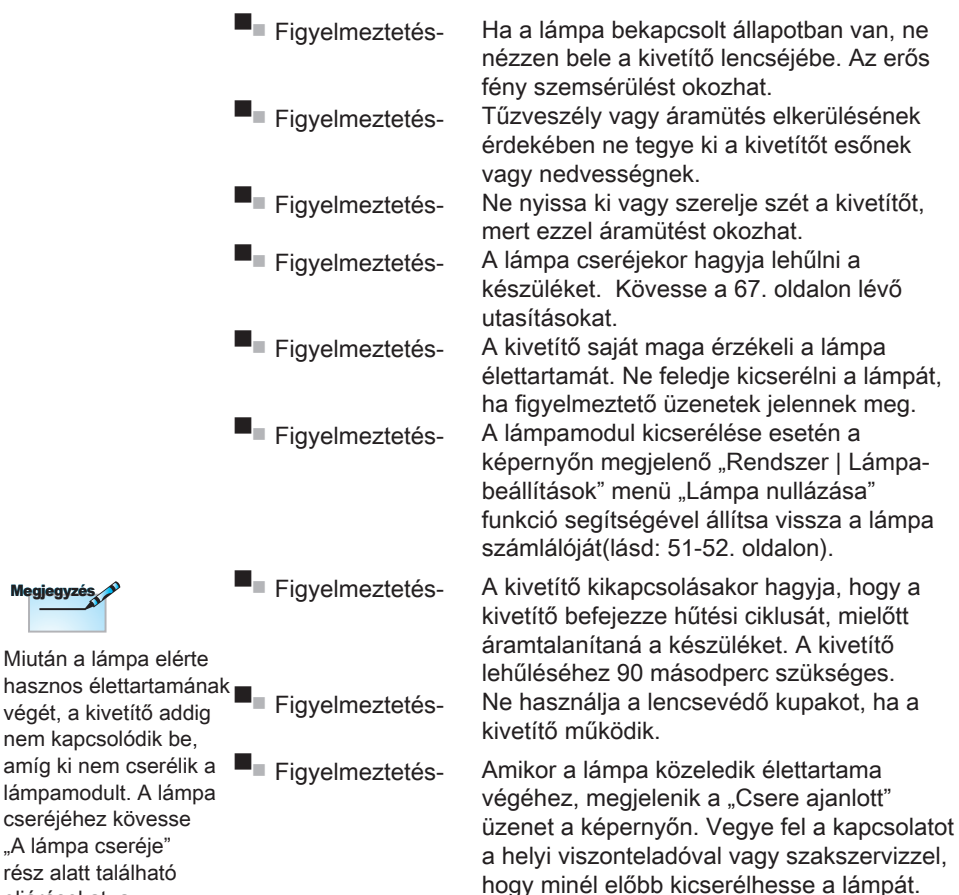

Megjegyzé

Miután a lámpa elérte nem kapcsolódik be, lámpamodult. A lámpa cseréjéhez kövesse "A lámpa cseréje" rész alatt található eljárásokat, a 67. oldalon.

### Használattal kapcsolatos megjegyzés

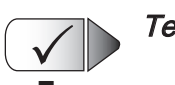

#### Teendők:

- A termék tisztítása előtt mindig kapcsolja a készüléket ki és húzza ki a tápkábelt a hálózati csatlakozóból.
- Enyhe mosószeres puha törlőruhával törölgesse meg a kijelző burkolatát.
- Enyhe mosószeres puha törlőruhával törölgesse meg a kijelző burkolatát.

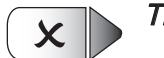

#### Tilos:

- Elzárni az egység szellőzésre való nyílásait és réseit.
- Tisztítsa a készüléket súrolószerrel, viasszal vagy oldószerrel.
- Használja az alábbi körülmények között:
  - Rendkívül meleg, hideg vagy párás helyen.
    - Ügyeljen arra, hogy a helyiség hőmérséklete
       5 40°C között legyen
    - A relatív páratartalom 10 85% (Max.), nem lecsapódó
  - Nagy mennyiségű pornak és piszoknak kitett helyen.
  - Erős mágneses teret gerjesztő készülék közelében.
  - A közvetlen napsütésben.

### Használattal kapcsolatos megjegyzés

A szemre vonatkozó biztonsági figyelmeztetések

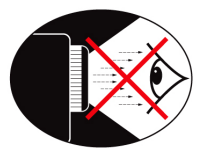

- Mindig kerülje a kivetítő fénysugarába tekintést. Lehetőleg háttal álljon a sugárnak.
- Ha a kivetítőt osztályteremben használják, gyakoroljon megfelelő felügyeletet a hallgatók fölött, amikor megkéri őket, hogy mutassanak meg valamit a kivetített képen.
- A lámpa teljesítményfelvételének minimális szintre csökkentése érdekében, a környezeti fény csökkentéséhez használjon sötétítőt a helyiségben.

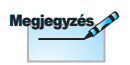

Őrizze meg ezt a kézikönyvet, mert később szüksége lehet rá.

### A csomag bemutatása

A termék kicsomagolásakor ellenőrizze, hogy az alábbi kellékek és tartozékok benne vannak-e a dobozban. Amennyiben bármi hiányzik, vegye fel a kapcsolatot az Optoma ügyfélszolgálatával.

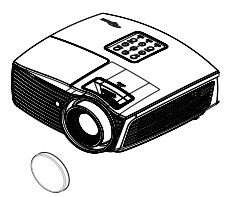

Kivetítő lencsevédő

sapkával

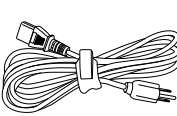

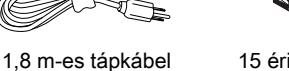

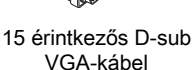

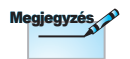

Az egyes országokban eltérő alkalmazások miatt a kiegészítők is eltérők lehetnek.

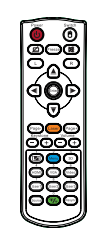

Távvezérlő

2 x AAA elem

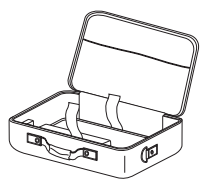

Hordtáska

| <b>D</b> | 10000 | - ntó |      |
|----------|-------|-------|------|
| DO       | KUIII | епіа  | CIO. |
|          |       | ••••• |      |

- Használati utasítás
- Garanciakártya
- Alapvető felhasználói kézikönyv

Magyar

### A termék áttekintése

Főegység

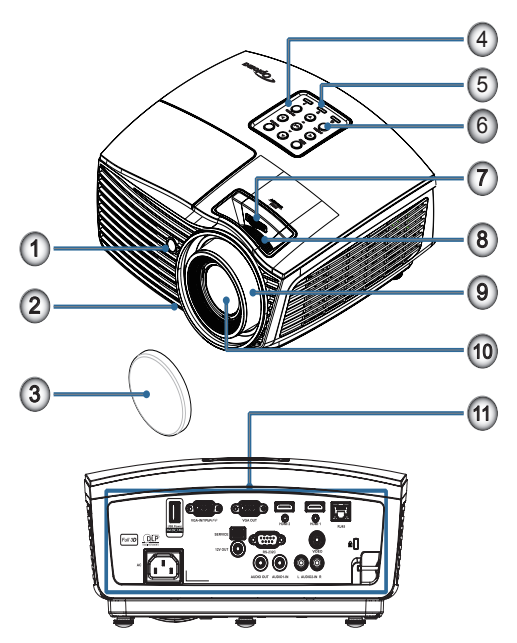

- 1. Infravörös érzékelő
- 2. Dőlésszög-beállító lábak
- 3. Lencsevédő sapka
- 4. Funkcióbillentyűk
- 5. LED jelzőfények
- 6. Főkapcsoló gomb
- LENS SHIFT (1080p felbontású, rövid vetítési távolság esetén nem használható.)
- Zoom (1080p felbontású, rövid vetítési távolság esetén nem használható.)
- 9. Fókusz
- 10. Lencse
- 11. Csatlakozók

#### Csatlakozó aljzatok

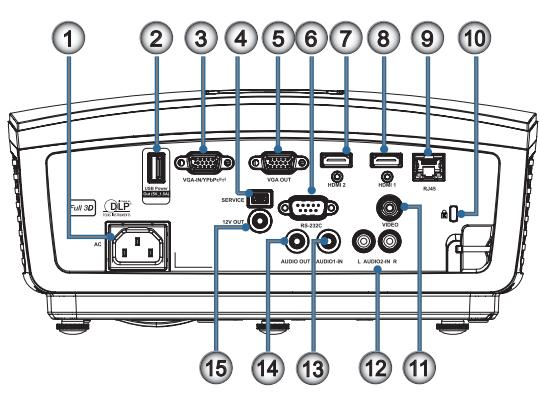

- 1. Tápcsatlakozó-aljzat
- 2. USB-energiaellátás kimenete (5V, 1,5 A)
- 3. VGA-IN/YPbPr/ ((†))
- 4. SERVICE
- 5. VGA-OUT
- 6. RS-232C
- 7. HDMI2
- 8. HDMI1
- 9. RJ-45
- 10. Kensington Microsaver™ zár nyílása
- 11. VIDEO
- 12. AUDIO2-IN (B és J)
- 13. AUDIO1 IN
- 14. AUDIO OUT
- 15. 12V OUT

#### Távvezérlő

- Főkapcsoló 1.
- 2.
- 3. **Kimerevítés**
- 4. Kattintás az USB-egér bal gombjával
- 5. Négyirányú választógombok
- Enter 6.

#### 7. Lézer (NE IRÁNYÍTSA MÁSOK SZEMÉBE!)

- Oldal -
- F. trapézkorr. +/-
- 10. Illi /1(Szám gomb a jelszó bevitelére)
- 11. HDMI/4
- 12. Felhasználói1/7
- 13. Forrás Lézer Értesítés) szerint.
  - 14. Menü/2 15. VGA/5
    - 16. Váltás
- Az általános távvezérlő miatt a funkció típustól függ.
  - 17. 💓
  - 18. Kattintás az USB-egér jobb gombjával
  - 19. Oldal +
  - 20. Hangerő +/-
  - 21. 3D/3
  - 22. Video/6
  - 23. Felhasználói3/9
  - 24. Újraszinkr.
  - 25. Felhasználói2/8
  - 26. \*///0

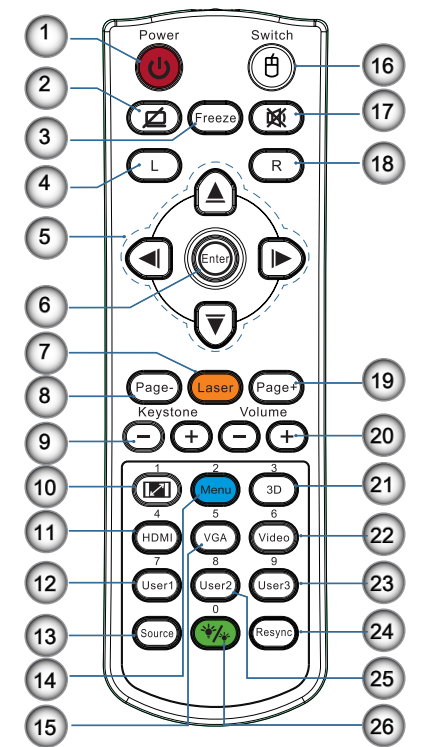

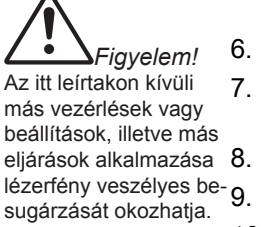

Megfelel az FDA lézer

termékekre vonatkozó

eltérések kivételével, a

2007. június 24-i Laser

Notice No. 50 (50. sz.

szabvánvának, az

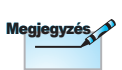

### A kivetítő csatlakoztatása

Csatlakozás notebookhoz

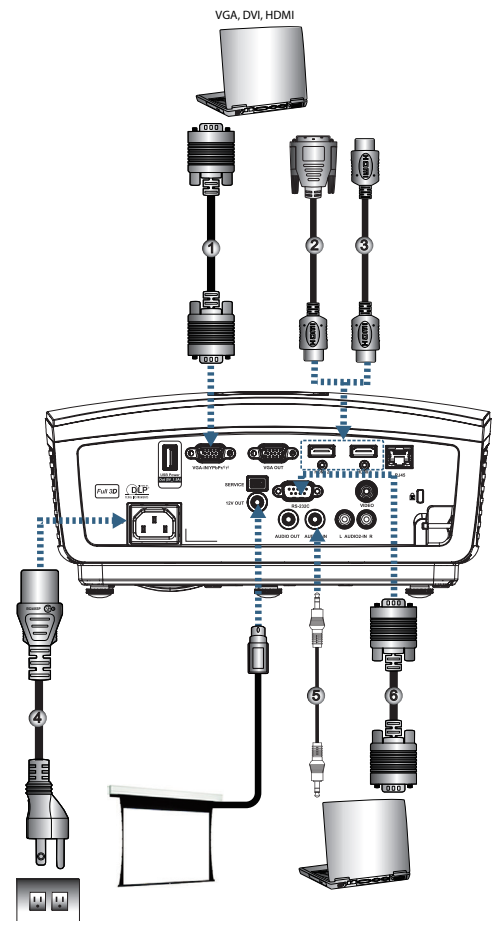

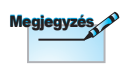

Az egyes országokban eltérő alkalmazások miatt a kiegészítők is eltérők lehetnek.

| 1 | 1VGA bemeneti kábel                     |
|---|-----------------------------------------|
|   | 2DVI/HDMI kábel (Opcionális kiegészítő) |
|   | 3HDMI kábel (Opcionális kiegészítő)     |
|   | 4Hálózati tápkábel                      |
|   | 5 Audió kábel (Opcionális kiegészítő)   |
|   | 6RS232 kábel (Opcionális kiegészítő)    |
|   |                                         |

#### Csatlakoztatás videó jelforrásokhoz

DVD-lejátszó, Set-top Box, HDTV vevőkészülél

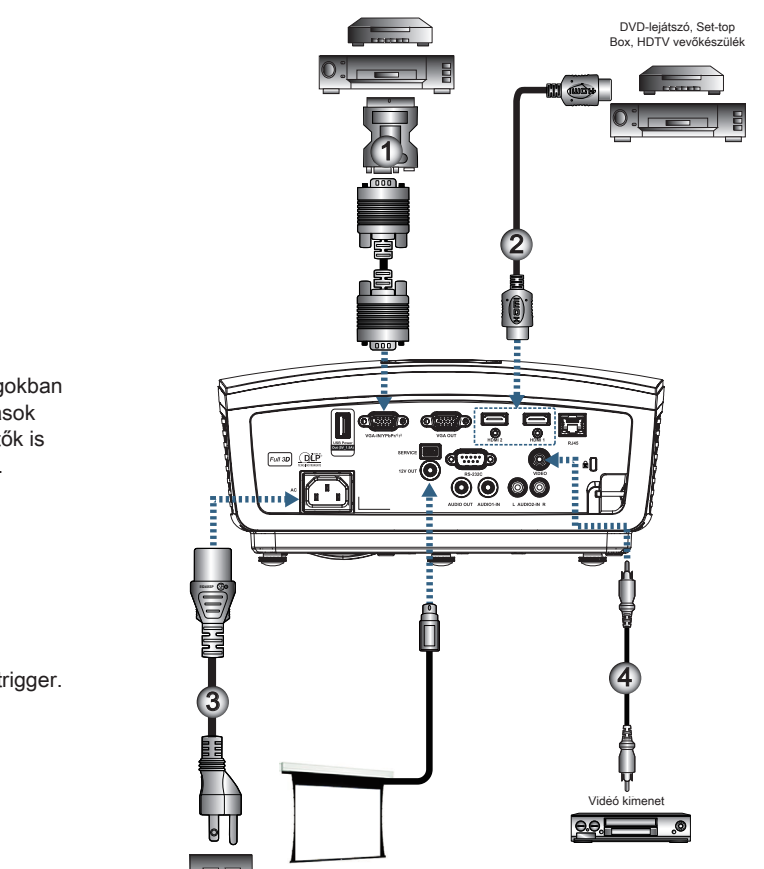

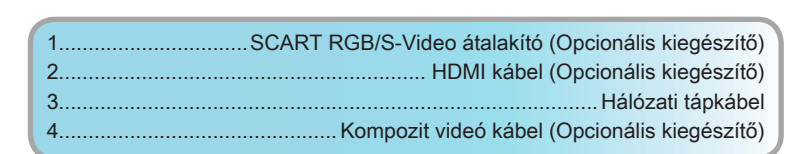

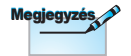

Az egyes országokban eltérő alkalmazások miatt a kiegészítők is eltérők lehetnek.

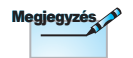

A 12 V KI programozható trigger.

### A kivetítő be- és kikapcsolása

#### A kivetítő bekapcsolása

- 1. Távolítsa el a lencsevédő sapkát.
- 2. Csatlakoztassa a hálózati kábelt az kivetítőhöz.
- 3. Kapcsolja be a csatlakoztatott eszközöket.
- 4. Győződjön meg arról, hogy a POWER LED villog, majd nyomja meg a POWER gombot a kivetítő bekapcsoláshoz.

Megjelenik a kivetítő induló logo képernyője és megtörténik a csatlakoztatott eszközök észlelése. Ha a csatlakoztatott eszköz egy laptop számítógép, nyomja meg a megfelelő gombot a számítógép billentyűzetén a kimenet kivetítőre történő állításához. (Ellenőrizze a laptop használati utasítását annak megállapításához, mely Fn billentyű-kombináció váltja a kijelző kimenetét.)

Lásd a Biztonsági beállítások részt a 36. oldalon, ha a bizrtonsági zár engedélyezve van.

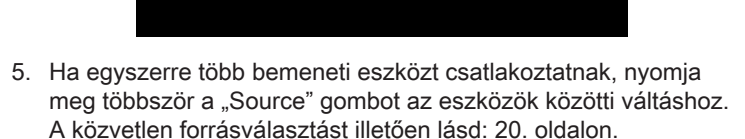

Optoma

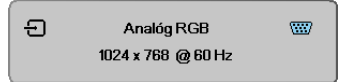

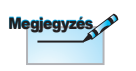

Először a kivetítőt kapcsolja be, és csak utána a jelforrásokat.

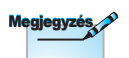

Az egyes országokban eltérő alkalmazások miatt a kiegészítők is eltérők lehetnek.

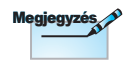

A 12 V KI programozható trigger.

#### A kivetítő kikapcsolása

 Nyomja meg a "①" gombot a távvezérlőn vagy a "POWER" gombot a kivetítő vezérlőpultján a kivetítő kikapcsolásához. A gomb első megnyomására a következő üzenet jelenik meg a képernyőn.

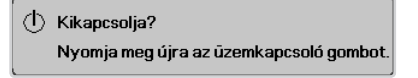

Nyomja meg újra a gombot a kikapcsolás megerősítéshez. Ha a gombot nem nyomják meg, az üzenet 5 másodperc múlva eltűnik.

 Az áram LED zölden villog (1 mp be, 1 mp ki) és a ventilátorok felgyorsulnak a leállási hűtési cikluson át. A kivetítő eléri a készenléti módot, mihelyt az áram LED zölden kezd villogni (2 mp be, 2 mp ki).

Ha a kivetítőt újra be kívánja kapcsolni, várnia kell, amíg a hűtési ciklus befejeződik és a kivetítő készenléti állapotba lép. Amikor készenléti módban van, egyszerűen nyomja meg a "**POWER**" gombot a kivetítő hátulján, vagy a távirányítón lévő "①" gombot a kivetítő újraindításához.

 Csak akkor húzza ki a kivetítő tápkábelét az elektromos csatlakozóaljzatból és a készülékből, ha a kivetítő készenléti módban van.

#### Figyelmeztető jelzés

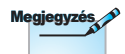

Vegye fel a kapcsolatot a legközelebbi felhatalmazott szervizközpontba, ha kivetítőn az alábbi jelenségeket tapasztalja. A részleteket lásd a 85. oldalon.

- Ha a LAMP (LÁMPA) LED jelzőfény folyamatos vörös színnel világít, a kivetítő automatikusan kikapcsolódik. Vegye fel akapcsolatot viszonteladójával vagy a szervizközponttal. Lásd a 65. oldalon.
- Ha a TEMP (HŐMÉRSÉKLET) LED jelzőfény folyamatos (nem villogó) vörös színnel világít, a kivetítő automatikusan kikapcsolódik. Normális esetben lehűlés után újra be lehet kapcsolni a kivetítőt. Ha a probléma továbbra is fennáll, vegye fel a kapcsolatot viszonteladójával vagy a helyi szervizközponttal. Lásd a 65. oldalon.

### A kivetített kép beállítása

#### A kivetítő magasságának beállítása

A kivetítő a döntést szabályozó, állítható lábakkal van felszerelve a vetített kép magasságának beállításához.

A kép vetítési szögének beállításához, fordítsa el a dölésszög-beállítót jobbra vagy balra, amíg el nem éri a kívánt szöget.

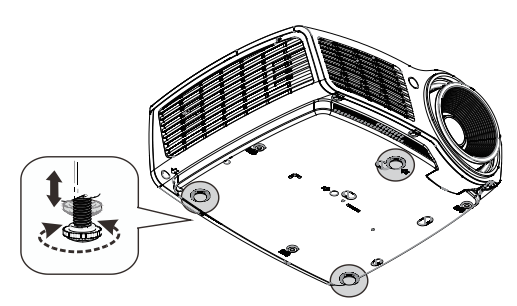

A kép függőleges helyzetének beállítása A Lencsemozgatás funkció a kép függőleges helyzetének beállítására használható

Lencsemozgatás WXGA esetén

A megjelenítés helyzete a magasság legfeljebb 7%-áig tolható felfelé, illetve 4.5%-áig tolható lefelé.

a magasság legfeljebb 9%-áig tolható felfelé,

illetve 5%-áig tolható

lefelé.

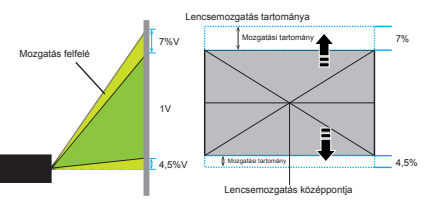

Lencsemozgatás 1080P esetén

A megjelenítés helyzete 11/ Lencsemozgatás középpontia

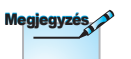

A Lencseeltolás funkció 1080p felbontású, rövid vetítési távolság esetén nem használható

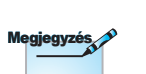

A kivetítőt tartó

asztalnak vagy

állvánvnak síknak

és stabilnak kell lennie. Úgy helyezze el a kivetítőt, hogy merőlegesen álljon a vászonhoz viszonyítva. Biztonsági okból győződjön meg a kábelek szoros illeszkedéséről

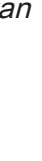

Magyar

A kivetített kép méretének beállítása (WXGA)

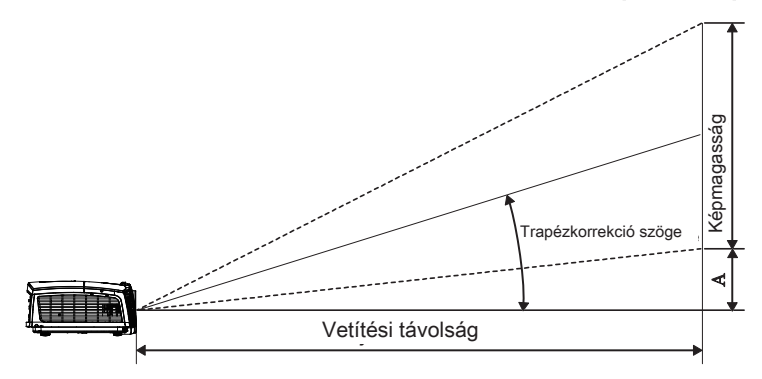

| Átlós                                  | Vetítő    | Vetítési távolság (D) |           |          |        | Eltóróe (A) |        |       |      |            |  |
|----------------------------------------|-----------|-----------------------|-----------|----------|--------|-------------|--------|-------|------|------------|--|
| hosszúság                              | (m)       |                       | (18       | (láb)    |        | (m)         |        | (láb) |      | Endice (ry |  |
| (hüvelyk) 16:10<br>vetítővászon esetén | Szélesség | Magasság              | Szélesség | Magasság | széles | tele        | széles | tele  | (m)  | (láb)      |  |
| 30"                                    | 0,65      | 0,40                  | 2,12      | 1,32     | 0,94   | 1,42        | 3,10   | 4,66  | 0,05 | 0,15       |  |
| 40"                                    | 0,86      | 0,54                  | 2,83      | 1,77     | 1,26   | 1,90        | 4,13   | 6,22  | 0,06 | 0,20       |  |
| 60"                                    | 1,29      | 0,81                  | 4,24      | 2,65     | 1,89   | 2,84        | 6,19   | 9,33  | 0,09 | 0,30       |  |
| 80"                                    | 1,72      | 1,08                  | 5,65      | 3,53     | 2,52   | 3,79        | 8,25   | 12,44 | 0,12 | 0,41       |  |
| 100"                                   | 2,15      | 1,35                  | 7,07      | 4,42     | 3,14   | 4,74        | 10,32  | 15,55 | 0,15 | 0,51       |  |
| 120"                                   | 2,58      | 1,62                  | 8,48      | 5,30     | 3,77   | 5,69        | 12,38  | 18,66 | 0,19 | 0,61       |  |
| 140"                                   | 3,02      | 1,88                  | 9,89      | 6,18     | 4,40   | 6,63        | 14,44  | 21,77 | 0,22 | 0,71       |  |
| 160"                                   | 3,45      | 2,15                  | 11,31     | 7,07     | 5,03   | 7,58        | 16,51  | 24,87 | 0,25 | 0,81       |  |
| 190"                                   | 4,09      | 2,56                  | 13,43     | 8,39     | 5,97   | 9,00        | 19,60  | 29,54 | 0,29 | 0,97       |  |
| 230"                                   | 4,95      | 3,10                  | 16,25     | 10,16    | 7,23   | 10,90       | 23,73  | 35,76 | 0,36 | 1,17       |  |
| 280"                                   | 6,03      | 3,77                  | 19,79     | 12,37    | 8,81   | 13,27       | 28,89  | 43,53 | 0,43 | 1,42       |  |
| 300"                                   | 6,46      | 4,04                  | 21,20     | 13,25    | 9,43   | 14,22       | 30,95  | 46,64 | 0,46 | 1,52       |  |

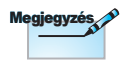

300" (túlhajtás) Ázsiában.

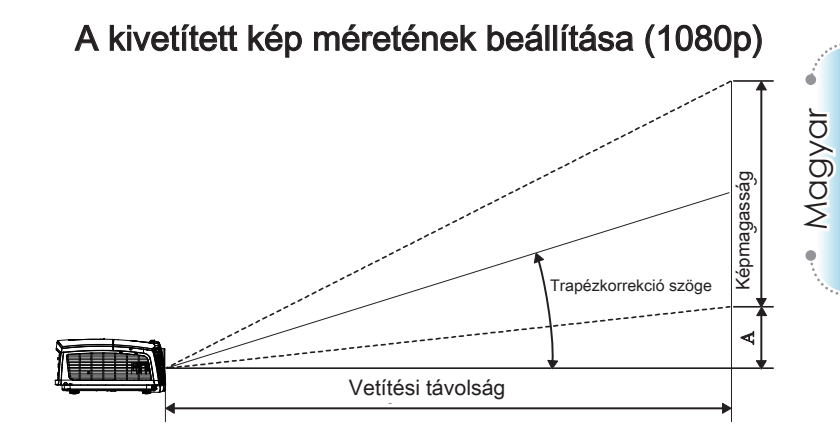

| Átlós                                 | Vetito    | Vetítési távolság (D) |           |          |        | Eltérés |        |       |      |       |
|---------------------------------------|-----------|-----------------------|-----------|----------|--------|---------|--------|-------|------|-------|
| hosszúság                             | (m)       |                       | (lá       | (láb)    |        | (m)     |        | ib)   | (A)  |       |
| (hűvelyk) 16:9<br>vetítővászon esetén | Szélesség | Magasság              | Szélesség | Magasság | széles | tele    | széles | tele  | (m)  | (láb) |
| 30"                                   | 0,66      | 0,37                  | 2,18      | 1,23     | 0,92   | 1,39    | 3,03   | 4,55  | 0,06 | 0,18  |
| 40"                                   | 0,89      | 0,50                  | 2,91      | 1,63     | 1,23   | 1,85    | 4,04   | 6,07  | 0,07 | 0,25  |
| 60"                                   | 1,33      | 0,75                  | 4,36      | 2,45     | 1,85   | 2,78    | 6,06   | 9,11  | 0,11 | 0,37  |
| 80"                                   | 1,77      | 1,00                  | 5,81      | 3,27     | 2,46   | 3,70    | 8,08   | 12,14 | 0,15 | 0,49  |
| 100"                                  | 2,21      | 1,25                  | 7,26      | 4,09     | 3,08   | 4,63    | 10,10  | 15,18 | 0,19 | 0,61  |
| 120"                                  | 2,66      | 1,49                  | 8,72      | 4,90     | 3,69   | 5,55    | 12,11  | 18,22 | 0,22 | 0,74  |
| 140"                                  | 3,10      | 1,74                  | 10,17     | 5,72     | 4,31   | 6,48    | 14,13  | 21,25 | 0,26 | 0,86  |
| 160"                                  | 3,54      | 1,99                  | 11,62     | 6,54     | 4,92   | 7,40    | 16,15  | 24,29 | 0,30 | 0,98  |
| 190"                                  | 4,21      | 2,37                  | 13,80     | 7,76     | 5,85   | 8,79    | 19,18  | 28,84 | 0,35 | 1,16  |
| 230"                                  | 5,09      | 2,86                  | 16,71     | 9,40     | 7,08   | 10,64   | 23,22  | 34,91 | 0,43 | 1,41  |
| 280"                                  | 6,20      | 3,49                  | 20,34     | 11,44    | 8,62   | 12,96   | 28,27  | 42,50 | 0,52 | 1,72  |
| 300"                                  | 6,64      | 3,74                  | 21,79     | 12,26    | 9,23   | 13,88   | 30,29  | 45,54 | 0,56 | 1,84  |

A kivetített kép méretének beállítása (1080p felbontású vetítés közelre)

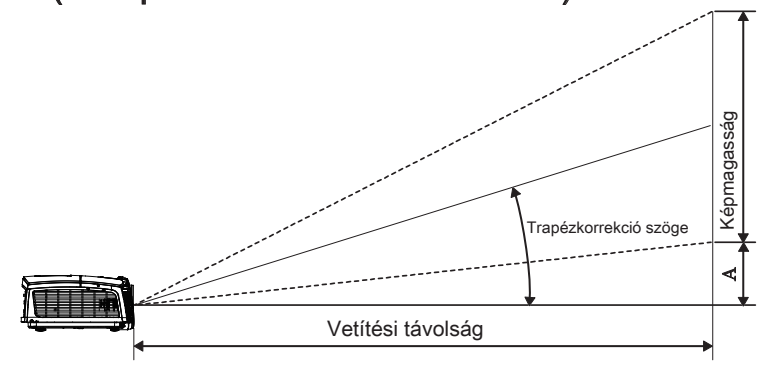

| Átlós                                 | Vetito    | vászon mére | ete Sz X Ma ( | (16:9)   | Vetítési tá | Eltérés |      |       |
|---------------------------------------|-----------|-------------|---------------|----------|-------------|---------|------|-------|
| hosszúság                             | (m)       |             | (láb)         |          | (m)         | (láb)   | (/   | 4)    |
| (hűvelyk) 16:9<br>vetítővászon esetén | Szélesség | Magasság    | Szélesség     | Magasság | széles      | széles  | (m)  | (láb) |
| 60                                    | 1,33      | 0,75        | 4,36          | 2,45     | 0,66        | 2,18    | 0,11 | 0,37  |
| 80                                    | 1,77      | 1,00        | 5,81          | 3,27     | 0,89        | 2,91    | 0,15 | 0,49  |
| 100                                   | 2,21      | 1,25        | 7,26          | 4,09     | 1,11        | 3,63    | 0,19 | 0,61  |
| 120                                   | 2,66      | 1,49        | 8,72          | 4,90     | 1,33        | 4,36    | 0,22 | 0,74  |
| 140                                   | 3,10      | 1,74        | 10,17         | 5,72     | 1,55        | 5,08    | 0,26 | 0,86  |
| 153                                   | 3,39      | 1,91        | 11,11         | 6,25     | 1,69        | 5,56    | 0,29 | 0,94  |

### Távvezérlő

| Power Switch                                                          | A távvezérlő                 | használata                                                                                                    |
|-----------------------------------------------------------------------|------------------------------|----------------------------------------------------------------------------------------------------|
|                                                                       | Power On/Off                 | Tekintse meg a "Kivetítő kikapcsolása"című részt a 14. oldalon.                                                                                                    |
|                                                                       | (Főkapcsoló)                 | Tekintse meg a "Kivetítő bekapcsolása"című részt a 13. oldalon.                                                                                                    |
|                                                                       | (f)<br>/Váltás               | Amikor a PC-t a kivetítőhöz USB-n keresztül<br>csatlakoztatja, nyomja meg az "Egér kapcsolót" az<br>egér mód aktiválásához/ inaktiválásához és a PC<br>távirányítóval történő irányításához.                                    |
| Page- Laser Page+<br>Keystone Volume                                  |                              | Üres kép megjelenítése és hang elnémítása                                                                                                    |
|                                                                       | Kimerevítés                  | Kimerevítés                                                                                                    |
|                                                                       |                              | Némítás                                                                                                    |
| 7<br>User1 User2 User3                                                | L                            | Kattintás az USB-egér bal gombjával                                                                                                    |
|                                                                       | R                            | Kattintás az USB-egér jobb gombjával                                                                                                    |
|                                                                       | Négyirányú<br>választógombok | <ol> <li>A ▲ ▼ ◄ ► segítségével választhat az<br/>elemek között, illetve beállításokat végezhet a<br/>kiválasztottakon.</li> <li>Az egér módban használja a ▲ ▼ ◀ ►<br/>gombokat az irány billentyűk emulációjaként.</li> </ol> |
| Megjegyzés                                                            | Enter                        | <ol> <li>Megerősíti a választást.</li> <li>Az egér módban mint az emulációs billentyűzet<br/>enter gombia.</li> </ol>                                                                                                    |
| Az egyes országokban<br>eltérő alkalmazások<br>miatt a kiegészítők is | Oldal-                       | Lefelé lapozó billentyű az USB-billentyűzet USB-<br>kapcsolaton keresztül történő emulálásához, ha az<br>OSD ki van kapcsolva                                                                                                   |
| eltérők lehetnek.                                                     | Lézer                        | A Lézer gomb megnyomásával bekapcsolhatja a képen látható mutatót.<br>NE IRÁNYÍTSA MÁSOK SZEMÉBE!                                                                                                    |
| Az általános távvezérlő                                               | Oldal+                       | Felfelé lapozó billentyű az USB-billentyűzet USB-<br>kapcsolaton keresztül történő emulálásához, ha az<br>OSD ki van kapcsolva                                                                                                  |
| miatt a funkció típustól<br>függ.                                     | F. trapézkorr.<br>+/-        | A kivetítő megdöntése által okozottképtorzítás kioltására való. (±40 fok)                                                                                                    |
|                                                                       | Hangerő +/-                  | Nyomja meg a "Hangerő +/-" gombot a hangerő beállításához.                                                                                                    |

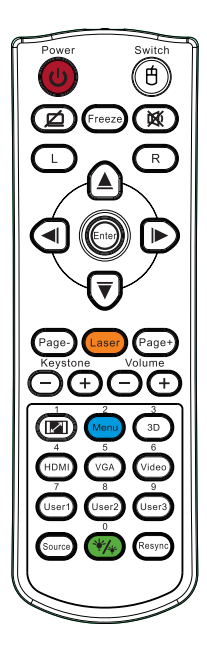

| A távvezérlő             | A távvezérlő használata                                                                                    |  |  |  |  |
|--------------------------|----------------------------------------------------------------------------------------------------|--|--|--|--|
| <b>I</b> /1              | Tekintse meg a 🔎 "Formátum" című részt a 30 oldalon.                                                       |  |  |  |  |
| Menü/2                   | Nyomja meg a "Menü" gombot az OSD menü<br>megnyitásához. A kilépéshez nyomja meg ismét a<br>"Menü" gombot. |  |  |  |  |
| 3D/3                     | A "3D" gombot megnyomva be-/kikapcsolja a 3D menüt.                                                        |  |  |  |  |
| HDMI/4                   | A "HDMI" gomb megnyomásával kiválaszthatja a<br>HDMI forrást.                                              |  |  |  |  |
| VGA/5                    | A "VGA" gomb megnyomásával kiválaszthatja a VGA bemeneti csatlakozó forrását.                              |  |  |  |  |
| Video/6                  | A "Video" gomb megnyomásával kiválaszthatja a kompozit videoforrást.                                       |  |  |  |  |
| Felhasználói1/7          | Tekintse meg a "Felhasználói1" című részt a 48 oldalon.                                                    |  |  |  |  |
| Felhasználói2/8          | Tekintse meg a "Felhasználói2" című részt a 48 oldalon.                                                    |  |  |  |  |
| Felhasználói3/9          | Tekintse meg a "Felhasználói3" című részt a 48 oldalon.                                                    |  |  |  |  |
| ·*// /0                  | A Fényes mód menü be- és kikapcsolása                                                                      |  |  |  |  |
| Source (Forrás)          | Nyomja meg a "Forrás" gombot a forrás<br>megkereséséhez.                                                   |  |  |  |  |
| Re-Sync<br>(Újraszinkr.) | Automatikusan a bemeneti jelforráshoz szinkronizálja a kivetítőt.                                          |  |  |  |  |

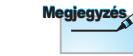

A távvezérlő száma a jelszóhoz használható.

Az egyes országokban eltérő alkalmazások miatt a kiegészítők is eltérők lehetnek.

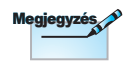

Megjegyzés

Az általános távvezérlő miatt a funkció típustól függ.

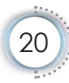

# Magyar

# Felhasználói kezelőszervek

### A képernyőn megjelenő menük

A projektor többnyelvű, a képernyőn megjelenő menüvel rendelkezik, ennek segítségével végezhetők el a képjellemzők és az egyéb beállítások módosításai. A

projektor automatikusan felismeri a forrást.

#### A műveletek végrehajtása

- A képernyőn megjelenő menü megnyitásához nyomja meg a távvezérlő vagy a kezelőpanel "Menü" gombját.
- Miközben a képernyőn megjelenő menü látható, ◄► gombbal választhatja ki a főmenü egyes elemeit. Miközben valamelyik lapon választja ki a megfelelő elemet, a ▲▼ vagy az "Enter" gombbal léphet be az almenübe.
- A ▲ ▼ gombbal választhatja ki a kívánt elemet, majd a ◀► gombbal végezheti el a beállítás módosítását.
- Válassza ki az almenü következő módosítani kívánt elemét, majd a fent ismertetett módon hajtsa végre a módosítást.
- 5. A módosítások megerősítéséhez és a főmenübe történő visszalépéshez nyomja meg az "Enter" gombot.
- A kilépéshez nyomja meg ismét a "Menü" gombot. Az OSDmenü előző szintjére lép és a kivetítő automatikusan menti az új beállításokat.

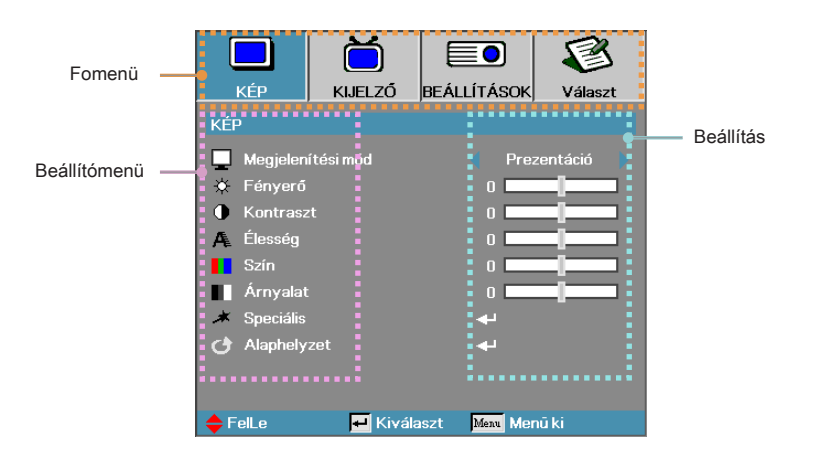

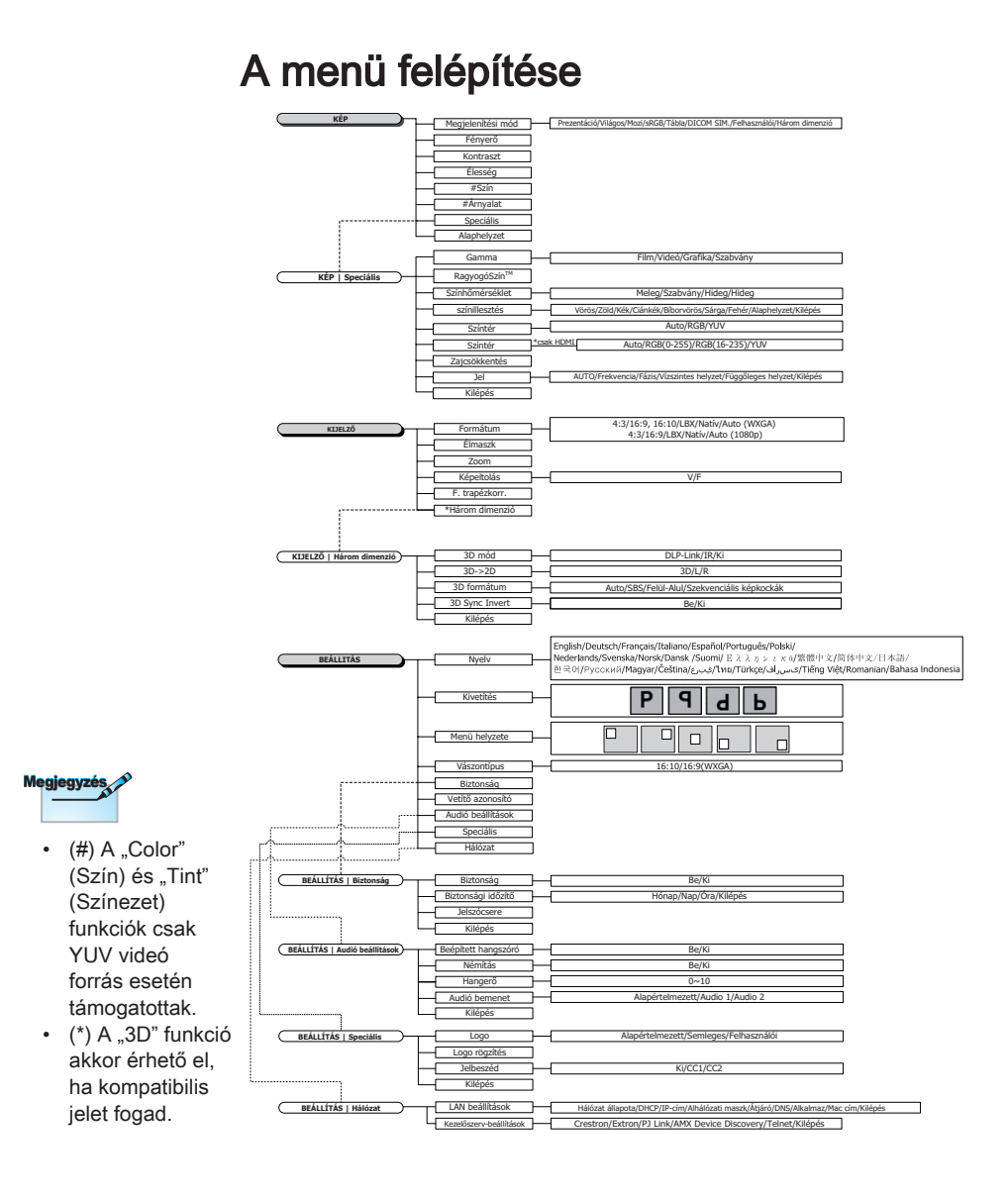

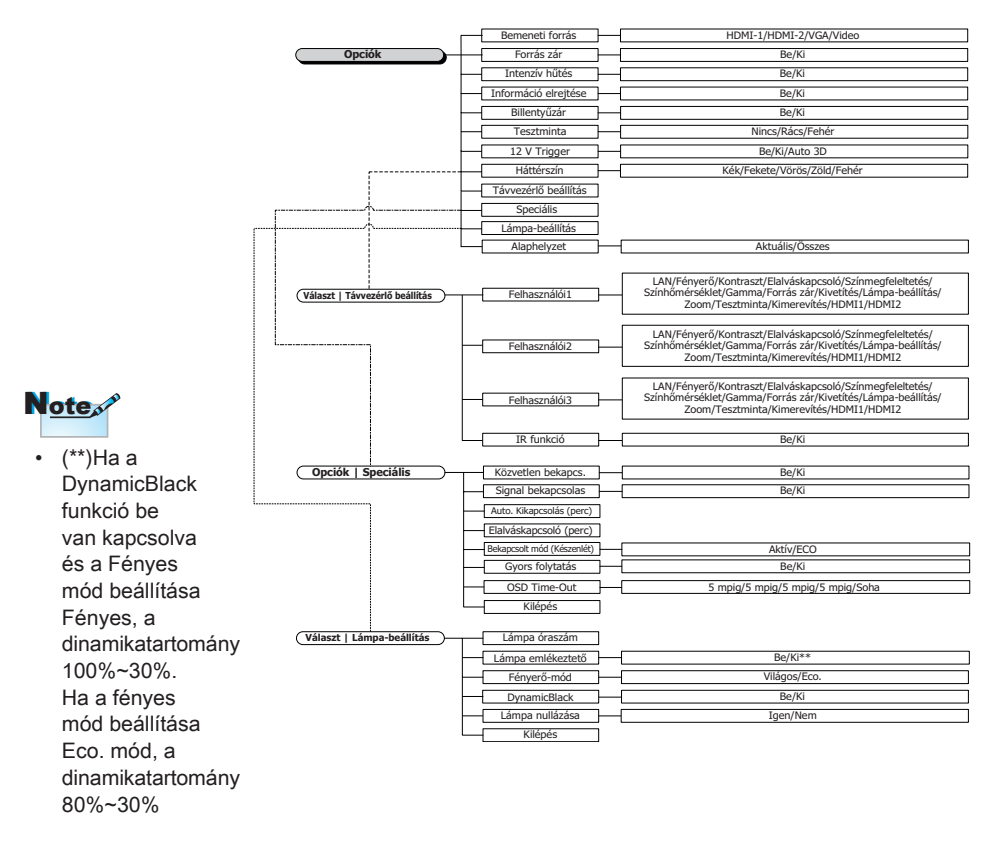

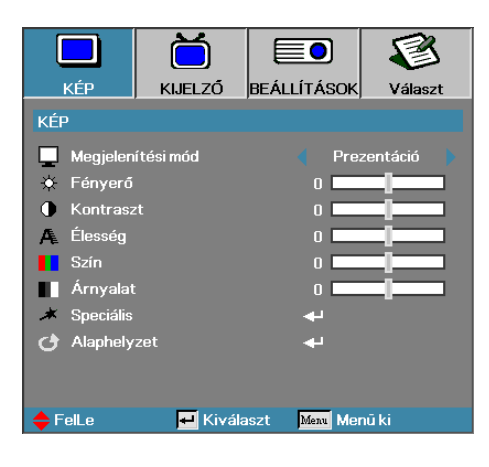

Kép

#### Megjelenítési mód

Számos, a különböző képtípusokhoz optimalizált gyári alapbeállítás használható.

- Prezentáció: Kiváló színek és fényerő, számítógépes bemenet.
- > Világos: Maximális fényerő, számítógépes bemenet.
- Mozi: Házimozizáshoz.
- sRGB: Szabványos, pontos színek.
- Blackboard: az üzemmód javíthatja a színek megjelenítést, ha sötétebb felületekre (zöld táblára) vetítenek.
- DICOM SIM: ez a megjelenítési mód szimulálja a "Digital Imaging and Communications in Medicine" (DICOM) célra használt berendezések szürkeárnyalatos/gamma teljesítményét.

Fontos: Ezt a módot SOHA nem szabad orvosi diagnózisra használni, kizárólag oktatási/képzési célra.

- Felhasználói: a felhasználó saját beállításai.
- > 3D: Felhasználó által módosítható beállítás 3D megtekintéshez.

#### <u>Fényerő</u>

A kép fényességének beállítása.

- A ◄ gombbal sötétebbé tehető a kép.
- A ► gombbal világosítható a kép.

#### Kontraszt

A kontraszt a kép legsötétebb és legvilágosabb részletei közötti különbséget határozza meg.

- A ◄ gombbal csökkenthető a kontraszt.
- A ► gombbal növelhető a kontraszt.

#### Élesség

A képélesség beállítása.

- A ◄ gombbal csökkenthető a képélesség.
- A ► gombbal növelhető a képélesség.

#### Szín

A video képet fekete-fehértől teljes színtelítettségig szabályozhatja.

- ▶ Nyomja meg a ▶ gombot, hogy növelje a kép színtelítettségét.

#### <u>Árnyalat</u>

A vörös és a zöld szín egyensúlyának beállítása.

- A > gombbal a képen látható vörös szín mennyiségét növelheti.

#### <u>Speciális</u>

Belépés az Advanced (Speciális) menübe. Válasszon a speciális megjelenítési lehetőségek közül, pl. Gamma, BrilliantColor™, Színhőmérséklet, színillesztés, Színtér, Zajcsökkentés, Jel és Kilépés. További információkért lásd a 26. oldalton.

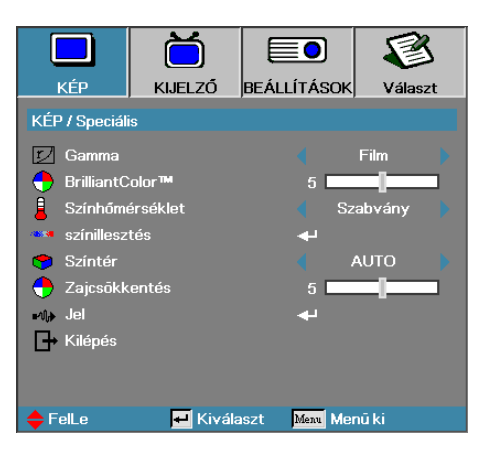

### Kép | Speciális

#### Gamma

Válassza ki a Gamma típust a Film, Videó, Szabvány közül.

#### BrilliantColor™

A beállítás értékének módosításával – az új színfeldolgozó algoritmus és a rendszerszintű újítások révén – nagyobb fényerő érhető el, miközben megőrizhetők a kép valódi, élénk színei. A beállítás értéke a 1-10 tartományban állítható. Ha erősebben kiemelt képet szeretne látni, a beállítást tolja el a maximális érték felé. Simább, természetesebb képhez tolja el a beállítást a minimális érték felé.

#### Színhőmérséklet

A színhőmérséklet beállítása. Az alacsony színhőmérsékletű kép hidegebb, a magas színhőmérsékletű kép melegebb hatású.

#### <u>színillesztés</u>

Belépés a színillesztés menübe. A részleteket lásd a 28. oldalon.

#### <u>Színtér</u>

Válassza ki a megfelelő színmátrixtípust: AUTO, RGB vagy YUV.

 Csak HDMI: Színmátrix választása a következők közül: Auto, RGB (0-255), RGB (16-235), YUV.

#### Zajcsökkentés

A mozgáshoz alkalmazkodó Adaptív zajcsökkentés csökkenti a váltott soros megjelenítés esetén látható zajt a jelben. A beállítási tartomány: "0" – "10". (0=Ki)

Jel

Belépés a Jelzés menübe. Állítsa be a kivetítő jelének tulajdonságait. A funkció akkor áll rendelkezésre, amikor a bemeneti forrás VGA támogatású. A részleteket lásd a 29. oldalon.

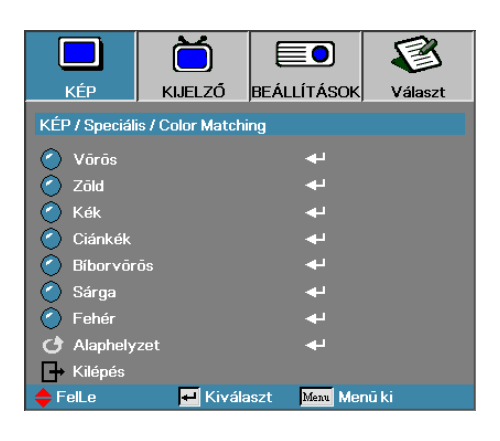

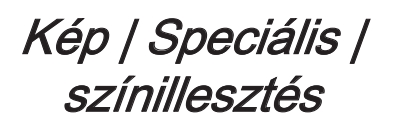

#### Színek (Fehér kivételével)

Nyomja meg a ▲ ▼ gombot egy szín kiválasztásához, majd nyomja meg a "Enter" gombot a színezet, színtelítettség és nyereség beállításainak elvégzéséhez.

|                                          | Ŏ       |               | 8       |  |  |  |  |
|------------------------------------------|---------|---------------|---------|--|--|--|--|
| KÉP                                      | KIJELZŐ | BEÁLLÍTÁSOK   | Választ |  |  |  |  |
| KÉP / Speciális / Color Matching / Võrõs |         |               |         |  |  |  |  |
| 🙆 Árnyalat 🛛 🗖 🗖 🗖                       |         |               |         |  |  |  |  |
| 🕐 Telítettség 🛛 🗖 🗖                      |         |               |         |  |  |  |  |
| 🕐 Nyereség 🛛 🗖 🔤                         |         |               |         |  |  |  |  |
| 🕞 Kilépés                                |         |               |         |  |  |  |  |
| 🔶 FelLe                                  | 🕶 Kivál | aszt Menu Mei | nū ki   |  |  |  |  |

Megjegyzés

- Zöld, Kék, Ciánkék, Sárga, Bíborvörös szín esetében különkülön állítható.
- A fehéregyensúly a Vörös, Zöld és Kék szín esetében különkülön állítható.

Nyomja meg a ▲ ▼ gombot a Árnyalat, Telítettség vagy Nyereség elem kiválasztásához, majd nyomja meg a ◀► gombot a kívánt beállítás elvégzéséhez.

#### <u>Fehér</u>

Nyomja meg a ▲ ▼ gombot a Fehér elem kiválasztásához, majd nyomja meg az "Enter" gombot.

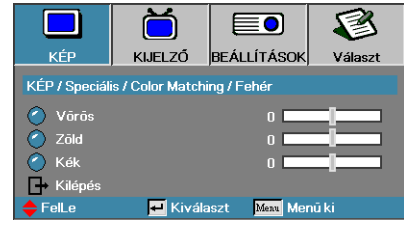

Nyomja meg a ▲ ▼ gombokat a Vörös, Zöld vagy Kék kiválasztásához, majd nyomja meg a ◀► gombot a beállítás elvégzéséhez.

#### Alaphelyzet

A színbeállításokat a gyári alapértékekre állítja vissza.

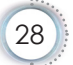

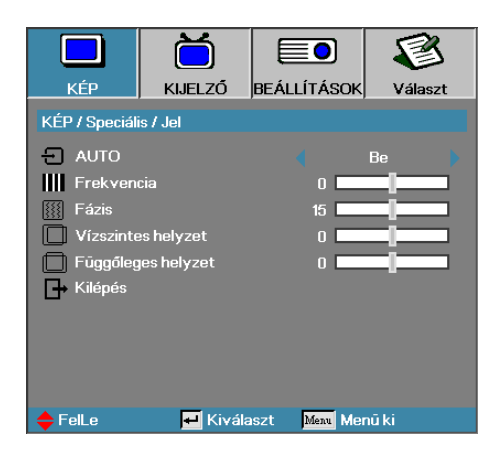

Kép | Speciális | Jel

#### AUTO

Állítsa az Automata elemet Be vagy Ki értékre a Fázis és Frekvencia szolgáltatások zárolásához, illetve kioldásához.

- Letiltás Ki az automatikus zárat.
- Engedélyezés Be az automatikus zárat.

#### Frekvencia

Módosítsa a megjelenítési frekvenciát a számítógép grafikus kártyájáéval megegyezőre. Ha függőleges, villogó sáv jelenik meg a képernyőn, akkor ezzel a funkcióval végezheti el a szükséges módosítást.

#### Fázis

A Fázis funkcióval a grafikus kártyához hangolható a jelek időzítése. Ha instabil vagy villog a megjelenített kép, akkor a hibát ezzel a funkcióval háríthatja el.

#### Vízszintes helyzet

- A < gombbal balra tolhatja a képet.
- A A gombbal jobbra tolhatja a képet.

#### Függőleges helyzet

- A ◄ gombbal lefelé tolhatja a képet.
- A ► gombbal felfelé tolhatja a képet.

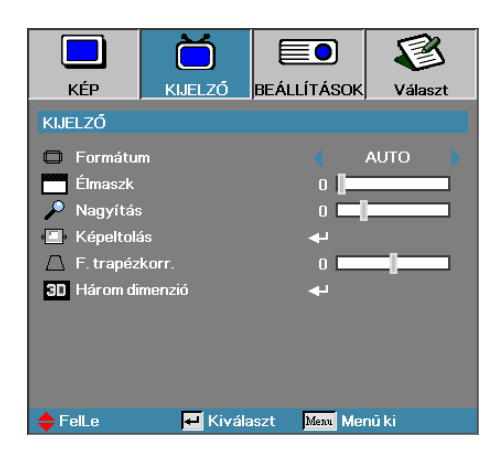

### Kijelző

#### Formátum

Ezzel a funkcióval választhatja ki a megfelelő képarányt.

- 4:3: Ez a formátum a 4x3-as bemeneti források megjelenítésére alkalmas. Szélesvásznú TV-s megjelenítésre nem használható.
- 16:9/16:10: Ez a formátum a 16x9-es bemeneti források, például a szélesvásznú, HDTV vagy DVD formátumú TV-s anyagok megjelenítésére alkalmas.
- LBX: ez a formátum nem 16:9 levélszekrény forráshoz és azon felhasználóknak való, akik külső 16:9 lencsét használnak 2,35:1 képméretarányú kép megjelenítéséhez teljes felbontás mellett.
- Natív: A bemeneti forrás felbontásától függ—Nincs átméretezés.
- Automata: A megfelelő formátum automatikus kiválasztása.

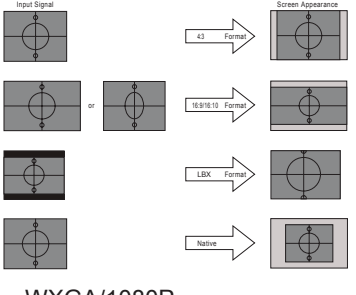

WXGA/1080P

# --- Magyar

# Felhasználói kezelőszervek

#### Élmaszk

Az élmaszk funkció eltávolítja a zajt videofelvétel képéről. Az élmaszkot használva el lehet távolítani a kódolási zajt a videó bemeneti jel képének széléről.

#### Nagyítás

- A < gombbal csökkentheti a kép méretét.
- A > gombbal növelheti a kivetített kép méretét.

#### Képeltolás

A kivetített kép helyzetét vízszintesen vagy függőlegesen eltolja.

- A ◄► gomb megnyomásával vízszintesen eltolhatja a képet a vetítővásznon.
- A ▲ ▼ gomb megnyomásával függőlegesen eltolhatja a képet a vetítővásznon.

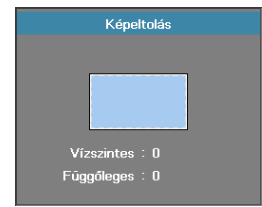

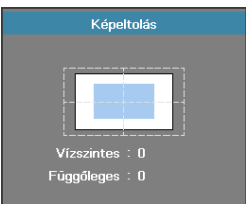

Ha a Zoom beállítása ≤ 0

Ha a Zoom beállítása > 0

#### F. trapézkorr.

A vízszintes és függőleges képtorzítás kompenzálásához, ha a projektor a vászonhoz képest nem teljesen merőleges, nyomja meg a ◀ vagy ► gombokat.

#### Három dimenzió

Belépés a 3D menübe. 3D opciók választásához mint pl. 3D Mód, 3D->2D, 3D Formátum és 3D szink. ford. További információkért lásd a 32. oldalton.

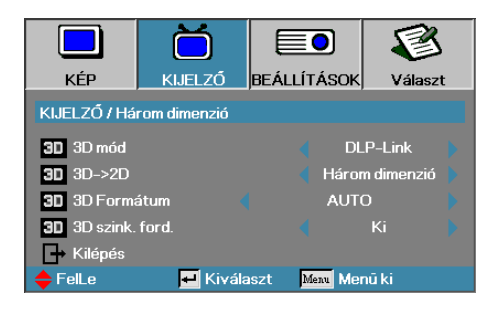

### Kijelző | Három dimenzió

#### 3D mód

- DLP Link: jelölje ki a DLP Link elemet optimalizált beállítások alkalmazásához a DLP Link 3D szemüveg esetében.
- IR: jelölje ki az "IR" elemet optimalizált beállítások alkalmazásához az IR alapú 3D képek esetében.

#### <u>3D→2D</u>

Nyomja meg a ◀ vagy ► gombot a 3D tartalom 2D (Bal) vagy 2D (Jobb) megjelenítéséhez 3D szemüveg használata nélkül. Ezt a beállítást kétvetítős passzív 3D telepítés esetén is lehet használni.

#### 3D Formátum

- Auto: 3D azonosító jel észlelése esetén automatikusan megtörténik a 3D formátum kiválasztása. (csak HDMI 1.4 3D forrásokhoz)
- SBS: a 3D jel "Side by Side" formátumban történő megjelenítése.
- Top and Bottom: a 3D jel "Top and Bottom" formátumban történő megjelenítése.
- Szekvenciális képkockák: a 3D jel "Frame Sequential" formátumban történő megjelenítése.

#### 3D szink. ford.

A ◀ vagy ► gomb megnyomásával engedélyezheti a 3D szink. ford. funkciót a képek invertálásához.

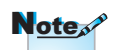

A 3D-s beállítások mentése módosítás után történik meg.

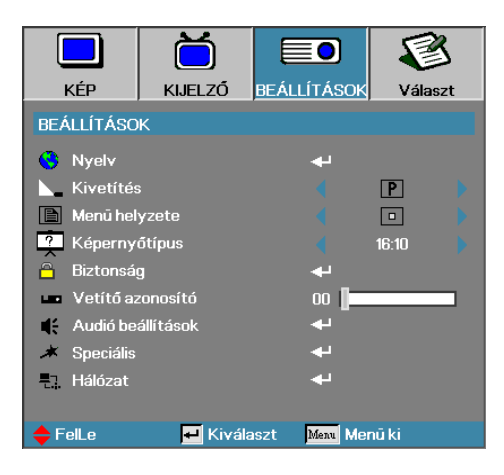

### Beállítások

#### Nyelv

Belépés a Nyelv menübe. Válassza ki a többnyelvű, a képernyőn megjelenő menü nyelvét.

A további részleteket lásd: 35. oldalon.

#### <u>Kivetítés</u>

Válassza ki a vetítési módot:

- P Asztalról, elölről Ez az alapbeállítás.
- Asztalról, hátulról Ebben a módban a projektor megfordítja a képet, így áttetsző vászon hátoldalára is lehet vetíteni vele.
- Id Mennyezetről, elölről Mennyezetről, elölről Ebben a módban a projektor felülről lefelé átfordítja a képet, így a készülék mennyezetre szerelve is használható.
- Mennyezetről, hátulról Mennyezetről, hátulról Ennél a módnál a projektor megfordítja és fel ülről lefelé is átfordítja a képet. Ilyenkor mennyezetre szerelt készülékkel áttetsző vászon hátoldalára lehet vetíteni.

#### Menü helyzete

Adja meg, hogy a képernyőn hol jelenjen meg a menü.

#### <u>Képernyőtípus</u>

Nyomja meg a ◀► gombot a képarány 16:9 vagy 16:10 értékre állításához. Ez a funkció csak WXGA esetében elérhető.

#### Biztonság

Belépés a Biztonság menübe. A projektor biztonsági funkcióinak elérése.

A további részleteket lásd: 36-38. oldalon.

#### Vetítő azonosító

Válasszon egy kétszámjegyű kivetítő azonosítót 00-tól 99-ig.

#### Audió beállítások

Belépés a Jel menübe. Állítsa be az audió szint tulajdonságait. A további részleteket lásd: 39. oldalon.

#### <u>Speciális</u>

Belépés az Speciális menübe. Az induláskor megjelenítendő képet választhatja ki. A további részleteket lásd: 40. oldal.

#### <u>Hálózat</u>

Lehetővé teszi a webes, PJ-Link és IP-parancsok vezérlőinek elérését. A további részleteket lásd: 41. oldalon.

|            | Ŏ         |           | 8          |
|------------|-----------|-----------|------------|
| KÉP        | KIJELZŐ   | BEÁLLÍTÁS | OK Választ |
| BEÁLLÍTÁSO | K / Nyelv |           |            |
| 😚 Nyelv    |           |           | Magyar     |
| 🕞 Kilépés  |           |           |            |
| English    | Deuts     | sch       | Français   |
| Italiano   | Espai     | ĩol       | Português  |
| Polski     | Nede      | rlands    | Svenska    |
| Norsk/Dans | k Suom    |           | Ελληνικά   |
| 繁體中文       | 简体        | 中文        | 日本語        |
| 한국어        | Русси     | сий       | Magyar     |
| Čeština    | عربي      |           | ไทย        |
| Türkçe     | نارسى     | ė         | Tiếng Việt |
| Romanian   | Inggri    |           |            |
| 🔶 FelLe    | 🛃 Kivál:  | aszt Menu | Menü ki    |

### Beállítások | Nyelv

# - Magyar

#### Nyelv

Válassza ki a többnyelvű, a képernyőn megjelenő menü nyelvét. Az "ENTER" gombbal lépjen be az almenübe, majd a Bal (◄) vagy Jobb (►) gombbal válassza ki a kívánt nyelvet.

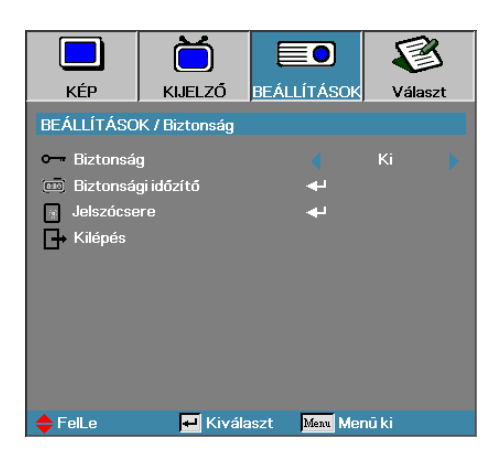

### Beállítások | Biztonság

#### Biztonság

A biztonsági jelszó engedélyezése vagy letiltása.

- Be—A projektor bekapcsolásához és a Biztonság menü eléréséhez meg kell adni az aktuális jelszót.
- Ki-nem szükséges jelszó miután a rendszer áram alá kerül.

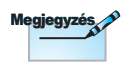

Ha a biztonsági funkció engedélyezve van, akkor a készülék bekapcsolásakor és a Biztonság menü elérésekor a következő képernyő jelenik meg.

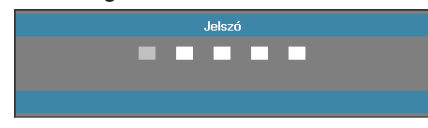

Az alapértelmezett jelszó: 1, 2, 3, 4, 5.
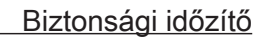

Belépés a Biztonsági időzítő almenübe.

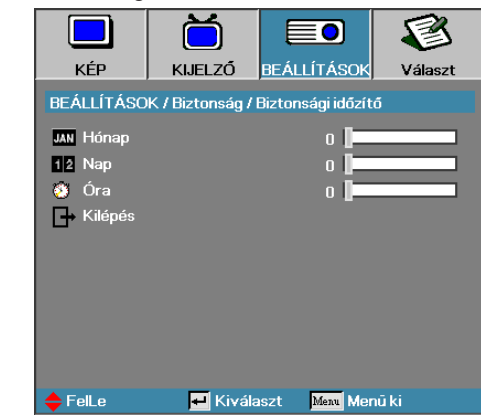

Adja meg, hogy a készülék hány hónapig, napig és óráig használható a jelszó beírása nélkül. Amikor kilép a Beállítások menüből, bekapcsol a biztonsági időzítő.

A funkció bekapcsolását követően a megadott dátumokon és időpontokban a projektor a bekapcsoláshoz és a Biztonság menü eléréséhez jelszót kér.

Ha a projektor használatban van, és a biztonsági időzítő aktív, akkor a jelszó bekérése előtt 60 másodperccel az alábbi képernyő jelenik meg.

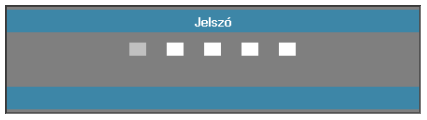

#### Jelszócsere

Ebben az almenüben változtatható meg a projektor biztonsági jelszava.

- Válassza a Biztonság almenü Jelszócsere pontját. A Jelszóváltoztatás nyugtázása párbeszédpanel jelenik meg.
- 2. Válassza az Igen elemet.

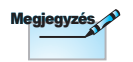

Ha háromszor helytelen jelszót ír be, akkor a készülék 10 mp múlva automatikusan kikapcsolódik.

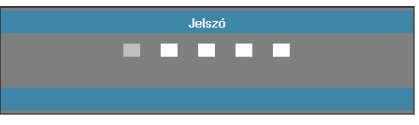

3. Írja be az alapértelmezett jelszót:<1> <2> <3> <4> <5>.

Egy második jelszóbeviteli képernyő jelenik meg.

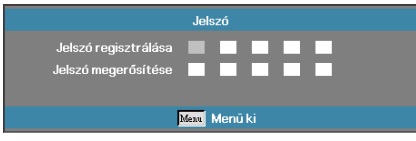

4. Írja be - megerősítés céljából - kétszer az új jelszót.

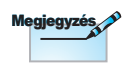

Ha az új jelszavak nem egyeznek, akkor újra megjelenik a jelszóbeviteli képernyő.

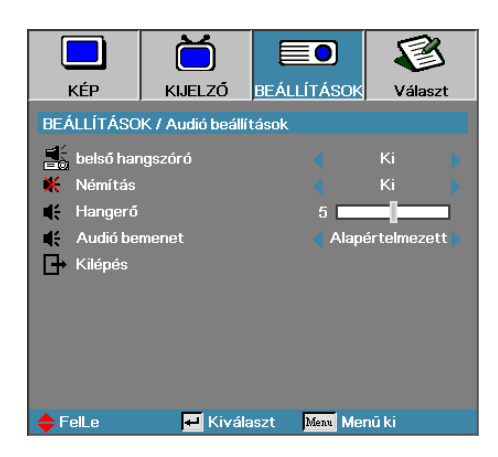

### Beállítás | Audió beállítások

### Belső hangszóró

- Ki—a beépített hangszóró kikapcsolása.
- Be—a beépített hangszóró bekapcsolása.

#### <u>Némítás</u>

A hang be-/kikapcsolása.

- Ki—Bekapcsolja a hangszóró hangját és az audió kimenetet.
- Be—Kikapcsolja a hangszóró hangját és az audió kimenetet.

#### <u>Hangerő</u>

Nyomja meg a ◀ gombot a hangerő csökkentéséhez.

Nyomja meg a ► gombot a hangerő növeléséhez.

#### Audió bemenet

Nyomja meg a ◀► gombot az audió bemeneti jelforrás kiválasztásához.

Magyar

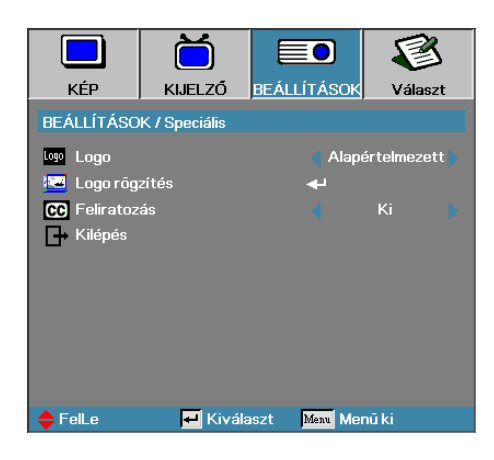

### Beállítások | Speciális

### Logo

Az indításkor látható kép kiválasztása.

- Alapértelmezett—Az alapértelmezett bekapcsolási képernyő megjelenítése.
- Semleges—a háttérszín.
- Felhasználói—A Logó rögzítése funkcióval rögzített, egyedi kép használata.

### Logo rögzítés

A megjelenített képernyő rögzítése indítási képként történő használatra.

- 1. Jelenítse meg a projektoron a kívánt képet.
- 2. Válassza a Speciális menü Logó rögzítése pontját.

Egy megerősítési képernyő jelenik meg.

| Erősítse meg a k | épernyőrögzítést |
|------------------|------------------|
| Mégsem           | ОК               |

 Válassza az OK elemet. Megkezdődik a képernyőtartalom rögzítése. A készülék jelzi a képernyőrögzítés sikeres végrehajtását.

A rögzített képernyő Felhasználói névvel érhető el a Logó menüből.

#### <u>Feliratozás</u>

A képernyőt állítsa "Feliratozás" megjelenítésére.

- Ki-a gyári alapértelmezett beállítás.
- CC1/CC2—a felirat megjelenítésre kerül, ha van.

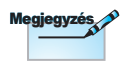

Egyszerre csak egy indítási képernyő menthető. A soron következő rögzítések felülírják a korábbi fájlokat 1920 x 1200 képpont méretig (Lásd: függelék időzítési táblázata)

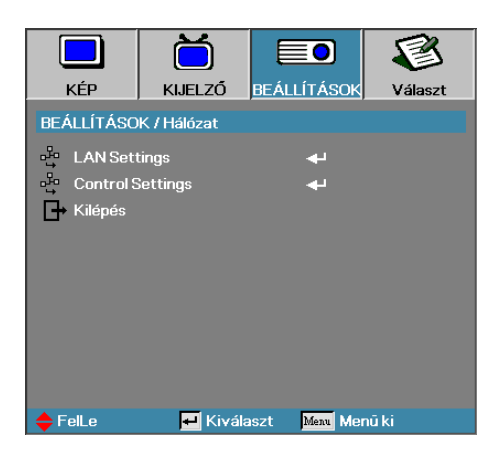

### Beállítások | Hálózat

### LAN Settings

Belépés a LAN Settings menübe. További információkért lásd a 42. oldalton.

#### Control Settings

Belépés a Control Settings menübe. További információkért lásd a 43. oldalton.

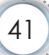

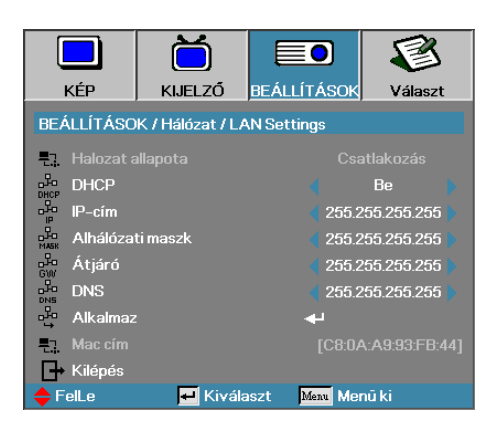

### Beállítások | LAN Settings

Ha a kapcsolat sikeresen létrejön, az OSD-menüben a következő párbeszédpanel jelenik meg.

- Hálózat állapota A hálózati információk megjelenítéséhez.
- DHCP:

Be: IP-cím automatikus kijelölése a kivetítőnek a DHCP szerverről.

Ki: IP-cím manuális kijelölése.

- IP-cím–Válasszon IP-címet
- Alhálózati maszk–Válasszon alhálózati maszk számot.
- Átjáró–Válassza ki azon hálózat alapértelmezett átjáróját, amelyhez a kivetítő csatlakozik.
- DNS–Válassza ki a DNS-számot.
- Alkalmaz–Nyomja meg az Enter gombot a kiválasztás alkalmazásához.
- MAC-cím—Csak olvasható.

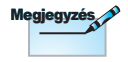

Hálózat almenü csak akkor érhető el, ha a hálózati kábel csatlakoztatva van.

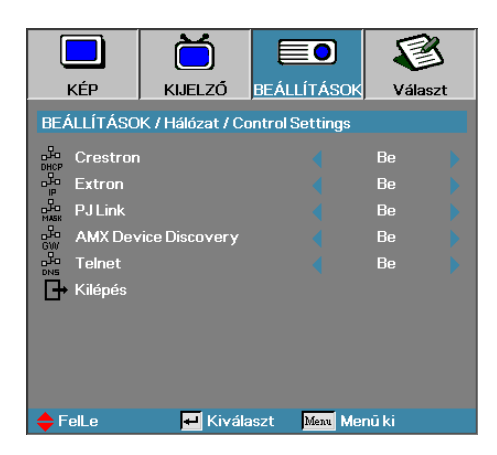

### Beállítások | Hálózat | Control Settings

### Crestron

Nyomja meg a ◀▶ gombot a Crestron engedélyezésének/ letiltásának ellenőrzéséhez.

#### Extron

Nyomja meg a ◀► gombot az Extron engedélyezésének/ letiltásának ellenőrzéséhez.

#### PJ Link

Nyomja meg a ◀► gombot a PJ Link engedélyezésének/ letiltásának ellenőrzéséhez.

#### AMX Device Discovery

Nyomja meg a ◀► gombot az AMX eszközfelderítés engedélyezésének/letiltásának ellenőrzéséhez.

#### Telnet

Nyomja meg a ◀▶ gombot a Telnet engedélyezésének/ letiltásának ellenőrzéséhez.

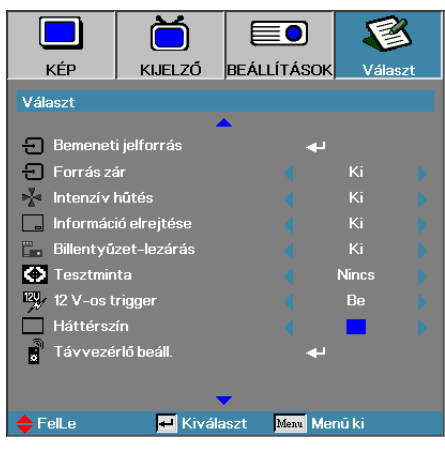

### Választ

### Bemeneti jelforrás

Belépés a Bemeneti források almenübe. Válassza ki az indításkor lekérdezett forrásokat. A további részleteket lásd: 47. oldalon.

#### Forrás zár

Az aktuális forrás rögzítése az egyetlen rendelkezésre álló forrásként, akkor is, ha a kábel le van húzva.

- Be A készülék csak az aktuális forrást kezeli bemeneti forrásként.
- Ki A készülék a Választ | Bemeneti jelforrás menüpontban kiválasztott összes forrást bemeneti forrásként kezeli.

#### Intenzív hűtés

A ventilátor fordulatszámának módosítása a környezeti körülményeknek megfelelően.

- Be A ventilátor fordulatszámának növelése; erre nagy magasságban, magas hőmérsékletnél és magas páratartalom esetén lehet szükség.
- Ki A ventilátor normál fordulatszámon üzemel; normál körülmények között ezt az üzemmódot kell használni.

#### Információ elrejtése

Az információs üzenetek a képernyőn történő megjelenítésének letiltása.

- Be Használat közben nem jelennek meg állapotüzenetek a képernyőn.
- Ki Használat közben láthatók az állapotüzenetek a képernyőn.

# Magyar

# Felhasználói kezelőszervek

### Billentyűzet-lezárás

- A projektor tetején lévő gombok lezárása.
- Be—A gombok lezárására figyelmeztető megerősítő üzenet jelenik meg.

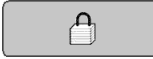

Ki – A projektor gombjai a megszokott módon használhatók.

#### Tesztminta

Tesztminta megjelenítése. Ezek a Grid (White, Green, Magenta) (Rács [Fehér, Zöld, Bíborvörös]), White (Fehér) és None (Nincs).

#### 12V-os trigger

Nyomja meg a ◀► gombot, hogy kiválassza, megtörténjen a 12V-os triggerjel kibocsátása vagy sem.

#### <u>Háttérszín</u>

A kivetített kép háttérszíne, amely akkor látható, ha a készülék nem észlel forrást.

#### Távvezérlő beáll.

Belépés a Távvezérlő beállítások menübe. A további részleteket lásd: page 48. oldalt.

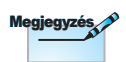

A billentyűzár feloldásához 10 mpig tartsa nyomva az "ENTER" gombot

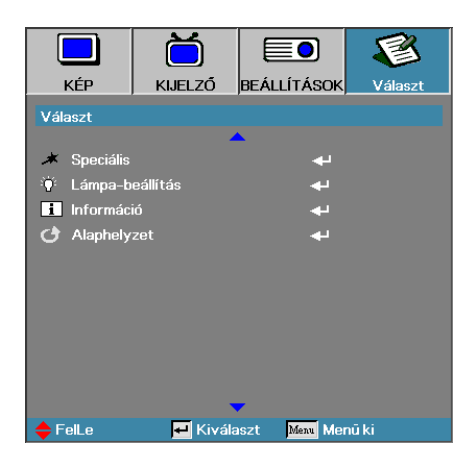

#### <u>Speciális</u>

Belépés a Speciális menübe. A további részleteket lásd: 49-50. oldalon.

### Lámpa-beállítás

Belépés a Lámpa-beállítás menübe. A további részleteket lásd: 51-52. oldalon.

#### <u>Információ</u>

A kivetítő információit mutatja.

#### <u>Alaphelyzet</u>

Az összes beállítás visszaállítása a gyári értékre.

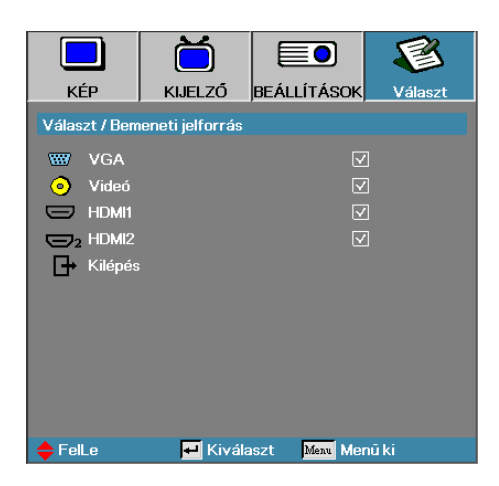

### Választ | Bemeneti jelforrás

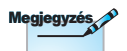

Ha az összes forrás kijelölését törli, akkor a projektorral semmilyen kép nem jeleníthető meg. Mindig hagyjon kijelölve legalább egy forrást.

### Bemeneti jelforrás

A bemeneti források aktiválásához / deaktiválásához ezt az opciót használja. Nyomja meg a ▲ vagy ♥ gombot egy forrás kiválasztásához, majd nyomja meg a ◀ vagy ▶ gombot annak engedélyezéséhez/letiltásához. Az "ENTER" gombbal véglegesítheti a kijelölést. A projektor a kijelöletlen forrásokat nem keresi.

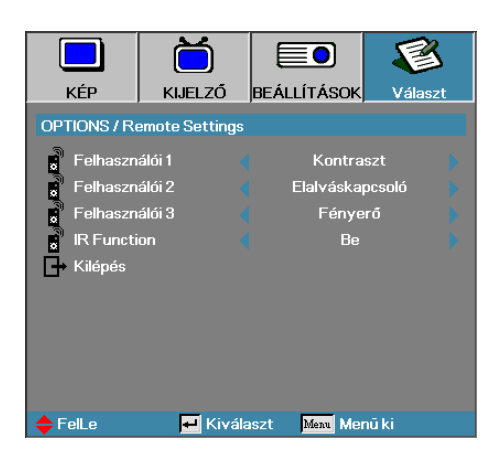

### *Választ |* Távvezérlő beáll.

### Felhasználói1

Beállíthatja az 1. felhasználói gombot gyorsgombként a LAN, Fényerő, Kontraszt, Elalváskapcsoló, Színillesztés, Színhőmérséklet, Gamma, Forrás zár, Kivetítés, Lámpa-beállítás, Nagyítás, Tesztminta, Kimerevítés, HDMI1, HDMI2 funkcióhoz.

#### Felhasználói2

Beállíthatja az 2. felhasználói gombot gyorsgombként a LAN, Fényerő, Kontraszt, Elalváskapcsoló, Színillesztés, Színhőmérséklet, Gamma, Forrás zár, Kivetítés, Lámpa-beállítás, Nagyítás, Tesztminta, Kimerevítés, HDMI1, HDMI2 funkcióhoz.

#### Felhasználói3

Beállíthatja az 3. felhasználói gombot gyorsgombként a LAN, Fényerő, Kontraszt, Elalváskapcsoló, Színillesztés, Színhőmérséklet, Gamma, Forrás zár, Kivetítés, Lámpa-beállítás, Nagyítás, Tesztminta, Kimerevítés, HDMI1, HDMI2 funkcióhoz.

#### IR Function

A kivetítő IR funkciójának engedélyezése vagy letiltása.

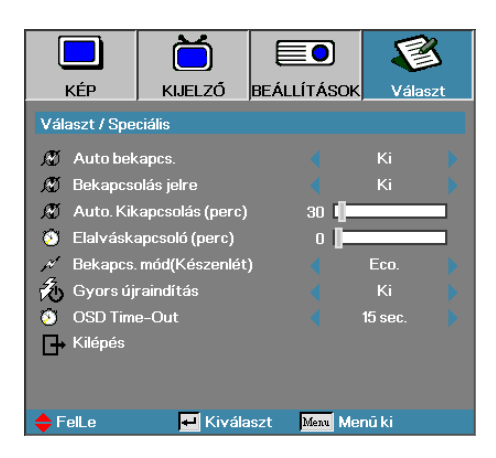

### Választ | Speciális

### Auto. bekapcs.

- Az automatikus bekapcsolási funkció engedélyezése vagy letiltása.
- Be—A tápfeszültség csatlakoztatásakor a projektor automatikusan bekapcsol.
- Ki—A projektort a normál módon kell bekapcsolni.

#### Bekapcsolás jelre

Engedélyezheti vagy letilthatja a Bekapcsolás jelre funkciót.

- Be—A kivetítő aktív jel észlelésekor automatikusan bekapcsol.
- Ki-A bekapcsolási triggerjel letiltása aktív jel észlelése esetén.

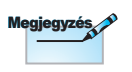

- 1. Csak akkor érhető el, ha a Készenléti mód beállítása Aktív.
- Ha a kivetítőt úgy kapcsolják ki, hogy nem marad meg a jelforrás bemenet (a képen legutoljára látható képforrás), nem fog újraindulni, kivéve ha:
  - a. A legutoljára használt bemeneti forrást megszakítják és más jelbemenetet bocsátanak a kivetítőre.
  - Kihúzzák és újra csatlakoztatják a kivetítő tápfeszültség vezetékét.
- A jelre történő bekapcsolás figyelmen kívül hagyja a "forrászár" beállítást.

### Auto. Kikapcsolás (perc)

Az automatikus kikapcsolási várakozási idő megadása. Alapesetben a projektor 30 perc elteltével kikapcsolja az izzót, ha nem kap jelet. 60 másodperccel a kikapcsolás előtt az alábbi figyelmeztetés jelenik meg.

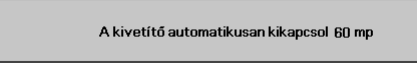

### Elalváskapcsoló (perc)

Az időzítési idő megadása. Ha a megadott ideig nem használja a projektort, akkor az – függetlenül attól, hogy kap-e jelet – kikapcsol. 60 másodperccel a kikapcsolás előtt az alábbi figyelmeztetés jelenik meg.

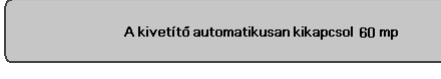

### Bekapcs. mód(Készenlét)

- Eco: Az "Eco" opció kiválasztásával tovább csökkentheti az energiavesz teséget (< 0,5W).</li>
- Aktív: Az "Aktív" opció kiválasztásával visszatérhet normál készenléti üzemmódba, és a VGA kimeneti port engedélyezve lesz.

### Gyors újraindítás

Ha a Quick Resume (Gyors folytatás) funkció On (Be) helyzetben van, a kivetítő folytatja a működést, amint a kikapcsolástól számított 100 másodpercen belül visszakapcsolják.

#### OSD Time-Out

Állítsa be az OSD menü megjelenítésének idejét

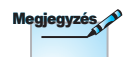

Ha az energiatakarékos (készenléti) üzemmód Eco értékre van állítva, a VGA és hang jelátadás és az RJ45 inaktválódik. A RS232 vezérlőn korlátozottan állnak rendelkezésre funkciók.

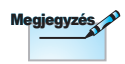

A kivetítő csak akkor lesz 100%-osan kikapcsolva, ha a felhasználó 100 másodpercig vár.

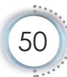

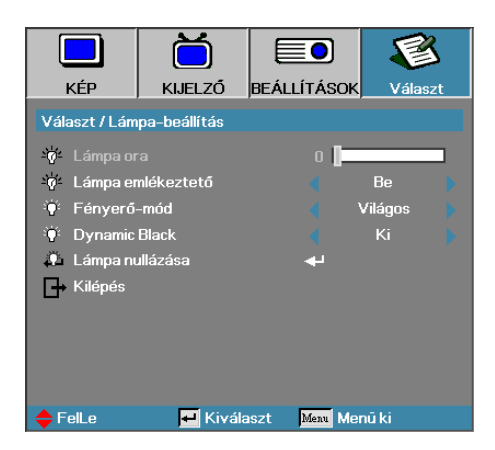

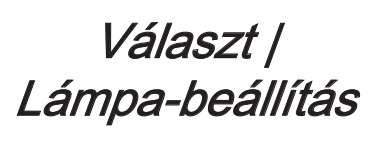

### Lámpa óra

A funkcióval megjeleníthető, hogy az izzó hány üzemórán keresztül működött. Ezt az értéket csak megjeleníteni lehet.

#### Lámpa emlékeztető

Az izzó élettartamára vonatkozó figyelmeztetés be- vagy kikapcsolása.

Be—A készülék figyelmeztető üzenetet jelenít meg, ha az izzó hátralévő élettartama 30 óra alá csökken.

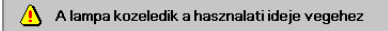

Ki—A készülék nem jelenít meg figyelmeztető üzenetet.

#### Fényerő-mód

Az izzó fényességének beállítása.

- Világos—Ez az alapbeállítás.
- Eco.—Kisebb fényerő a lámpa-élettartam meghosszabbítása érdekében.

### **DynamicBlack**

A DynamicBlack mód választásához.

#### Lámpa nullázása

Az izzó cseréje után nullázza az élettartammérőt, így az mindig pontosan jelzi az izzó üzemidejét.

1. Válassza a Lámpa nullázása menüpontot.

Egy megerősítési képernyő jelenik meg.

| Lámpa-reset nyugtázása |     |      |  |
|------------------------|-----|------|--|
|                        | Nem | lgen |  |

2. Az izzó élettartammérőjének nullára állításához válassza az Igen elemet.

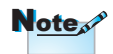

Ha a DynamicBlack funkció be van kapcsolva és a Fényes mód beállítása Fényes, a dinamikatartomány 100%~30%. Ha a fényes mód beállítása Eco. mód, a dinamikatartomány 80%~30%

### LAN\_RJ45

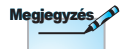

- A kivetítő LAN hálózathoz való csatlakozáshoz normál Ethernet kábelt használjon.
- Peer-to-peer kapcsolat (azaz a PC közvetlenül csatlakozik a kivetítőhöz) esetén használjon Ethernet keresztező kábelt.

Az egyszerű és könnyű kezelés érdekében az Optoma kivetítő sokféle hálózatkezelési és távvezérlési szolgáltatást kínál.

A kivetítő LAN/RJ45 funkciója a hálózati működést teszi lehetővé, pl. a következők távkezelését: Be-/kikapcsolás, Fényerő- és kontrasztbeállítások. Ezen kívül a kivetítő állapotát is lekérdezhetik, pl.: Videó forrás, hangnémítás stb.

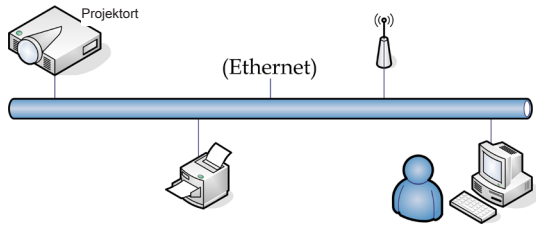

### Vezetékes LAN-aljzat funkciók

A kivetítő PC (Laptop) vagy külső eszköz által vezérelhető a LAN/ RJ45 porton keresztül és kompatibilis a Crestron / Extron / AMX (Device Discovery) / PJLink protokollal.

- A Crestron a Crestron Electronics, Inc. bejegyzett védjegye az Egyesült Államokban.
- Az Extron az Extron Electronics, Inc. bejegyzett védjegye az Egyesült Államokban.
- Az AMX az AMX LLC bejegyzett védjegye az Egyesült Államokban.
- A PJLink védjegy és embléma regisztrációs kérelmet nyújtott be Japánban, az Amerikai Egyesült Államokban és egyéb országokban a JBMIA által.

### Támogatott külső eszközök

A kivetítő támogatja a Crestron Electronics vezérlő és a kapcsolódó szoftver bizonyos parancsait (pl. RoomView<sup>®</sup>).

http://www.crestron.com/

- Ez a kivetítő hivatkozásképpen támogatja az Extron eszköz(öke)t. http://www.extron.com/
- Ez a kivetítő AMX (Device Discovery) támogatással rendelkezik. http://www.amx.com/

Ez a kivetítő támogatja a PJLink Class1 (1.00-s verzió) összes parancsát.

http://pjlink.jbmia.or.jp/english/

Bővebb információkért a LAN/RJ45 porthoz csatlakoztatható és a kivetítő távvezérlésére alkalmas külső eszközök típusairól, illetve az egyes külső eszközöket támogató távvezérlő parancsokról, közvetlenül vegye fel a kapcsolatot a Támogatás-Szervizzel.

### LAN\_RJ45

1. Csatlakoztassa az RJ45 kábelt a kivetítő és a PC (Laptop) megfelelő RJ45 csatlakozójához.

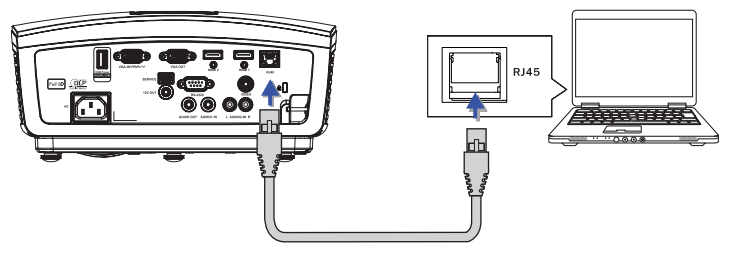

A PC-n (Laptopon) jelölje ki a Start -> Control Panel (Vezérlőpult)
 -> Network Connections (Hálózati kapcsolatok) elemet.

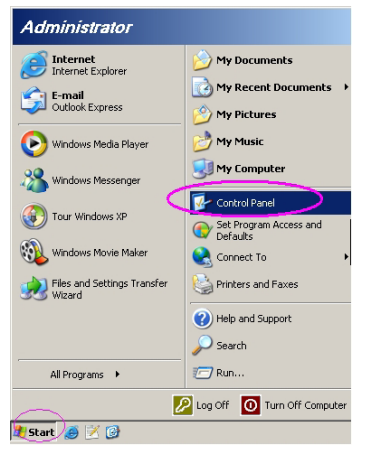

 A jobb egérgombbal kattintson a Local Area Connection (Helyi kapcsolat) elemre és jelölje ki a Properties (Tulajdonságok) elemet.

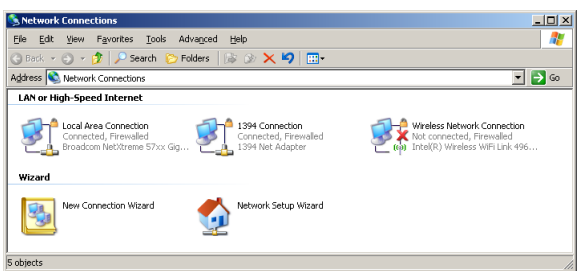

4. A Properties (Tulajdonságok) ablakban jelölje ki a General (Általános) fület, majd az Internet Protocol (TCP/IP) elemet.

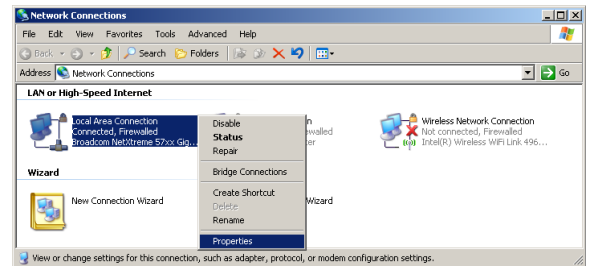

5. Kattintson a Properties (Tulajdonságok) elemre.

| 🚣 Local Area Connection Properties 🛛 🔹 🦹                      | 1 |
|---------------------------------------------------------------|---|
| General Advanced                                              |   |
| Connect using:                                                |   |
| Broadcom NetXtreme 57xx Gigabit Cc Configure                  |   |
| This connection uses the following items:                     |   |
| 🗹 👵 QoS Packet Scheduler 📃 🔺                                  |   |
| Retwork Monitor Driver                                        |   |
| Internet Protocol (TCP/IP)                                    |   |
|                                                               |   |
|                                                               |   |
| Install Uninstall Properties                                  |   |
| Description                                                   |   |
| Transmission Control Protocol/Internet Protocol. The default  |   |
| wide area network protocol that provides communication        |   |
| across diverse interconnected networks.                       |   |
|                                                               |   |
| Show icon in notification area when connected                 |   |
| Notity me when this connection has limited or no connectivity |   |
|                                                               |   |
|                                                               | 1 |
| OK Cancel                                                     |   |
|                                                               | 1 |

 Billentyűzze be az IP-címet és alhálózati maszkot, majd nyomja meg az OK gombot.

| 'ou can get IP settings assigned<br>ris capability. Otherwise, you nee<br>re appropriate IP settings. | automatically if your network supports<br>d to ask your network administrator fo |
|----------------------------------------------------------------------------------------------------|----------------------------------------------------------------------------------|
| C Dbtain an IP address autom                                                                          | atically                                                                         |
| Use the following IP address                                                                          | K                                                                                |
| IP address:                                                                                           | 10 . 10 . 10 . 99                                                                |
| Sybnet mask:                                                                                          | 255 . 255 . 255 . 0                                                              |
| Default gateway:                                                                                      |                                                                                  |
| C Obtain DNS server address                                                                           | automatically                                                                    |
| Use the following DNS serv                                                                            | er addresses:                                                                    |
| Preferred DNS server:                                                                                 | and the second second                                                            |
| Alternate DNS server:                                                                                 |                                                                                  |
|                                                                                                    |                                                                                  |

- 7. Nyomja meg a Menü gombot a kivetítőn.
- Jelölje ki az OSD-> Beállítás -> Hálózati beállítások -> LAN beállítások elemet.
- 9. Adja meg a következőt:
  - DHCP: Ki
  - ▶ IP-cím: 10.10.10.10
  - Alhálózati maszk: 255.255.255.0
  - Átjáró: 0.0.0.0
  - DNS: 0.0.0.0
- 10. Nyomja meg az "Enter" / ► gombot a beállítások megerősítéshez.
- 11. Nyisson egy webböngészőt (pl. Microsoft Internet Explorer 9.0-s vagy újabb Adobe Flash Player alkalmazással).

| C Welcom              | to Tabbed Browning - Windows Internet Explorer                                                                                                    |              |
|-----------------------|----------------------------------------------------------------------------------------------------|--------------|
| $\bigcirc \bigcirc ($ | e http://10.10.10.10/                                                                                                    | • + × ×      |
| 🚖 🎄                   | Helcome to Tabled Browsing                                                                                                    | <u>6</u> ≁ 6 |
| *                     | You've opened a new tab<br>                                                                                                    |              |
|                       | <ul> <li>Open links in a background tab write viewing the page you re on.</li> <li>Save and open multiple webpages at once by using favorites and home page tabs.</li> </ul> |              |

12. A címsorban adja meg az IP-címet: 10.10.10.10.

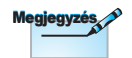

További információkért látogasson el a következő webhelyre: http://www.crestron. com

#### 13. Nyomja meg az "Enter" / ► gombot.

A kivetítőt beállította távkezelésre. A LAN/RJ45 funkció a következőképpen jelenik meg:

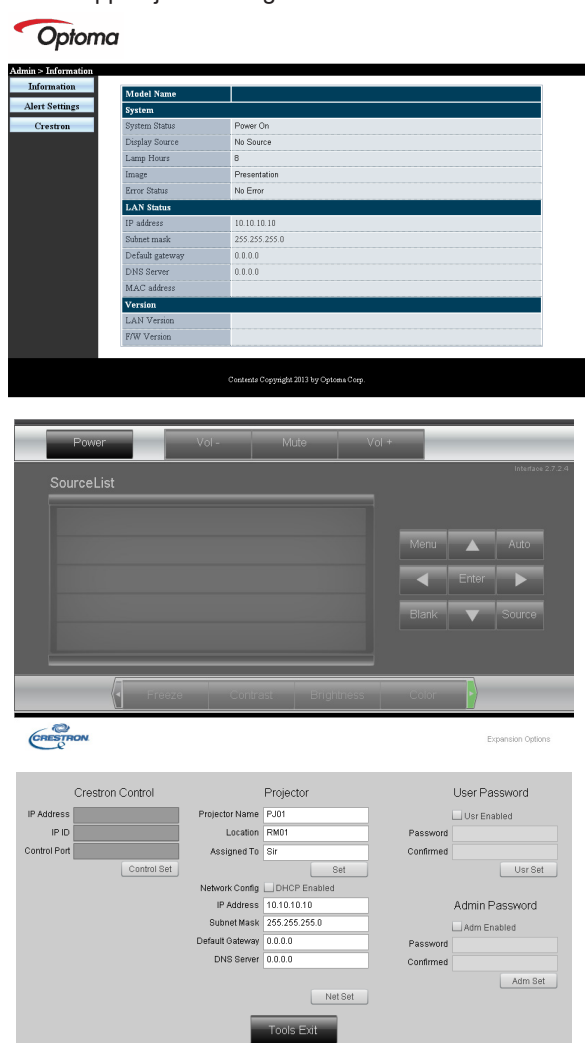

| Kategória             | Elem                   | Beviteli<br>hosszúság |
|-----------------------|------------------------|-----------------------|
|                       | IP-cím                 | 15                    |
| Crestron Control      | IP ID                  | 3                     |
|                       | Port                   | 5                     |
|                       | Kivetítő neve          | 10                    |
| Kivetítő              | Hely                   | 10                    |
|                       | Hozzárendelés ehhez:   | 10                    |
|                       | DHCP (engedélyezve)    | (N/A)                 |
|                       | IP-cím                 | 15                    |
| Hálózati konfiguráció | Alhálózati maszk       | 15                    |
|                       | Alapértelmezett átjáró | 15                    |
|                       | DNS szerver            | 15                    |
|                       | Engedélyezett          | (N/A)                 |
| Felhasználói jelszó   | Új jelszó              | 10                    |
|                       | Megerősítés            | 10                    |
|                       | Engedélyezett          | (N/A)                 |
| Admin Jelszó          | Új jelszó              | 10                    |
|                       | Megerősítés            | 10                    |

További információért látogassa meg a http://www.crestron.com oldalt

### E-mailes figyelmeztetések előkészítéses

- Győződjön meg arról, hogy eléri a LAN RJ45 funkció kezdőlapját webböngészőn keresztül (pl. Microsoft Internet Explorer v6.01/v8.0).
- 2. A LAN/RJ45 kezdőlapon kattintson az Alert Settings (Figyelmeztetési beállítások) elemre.

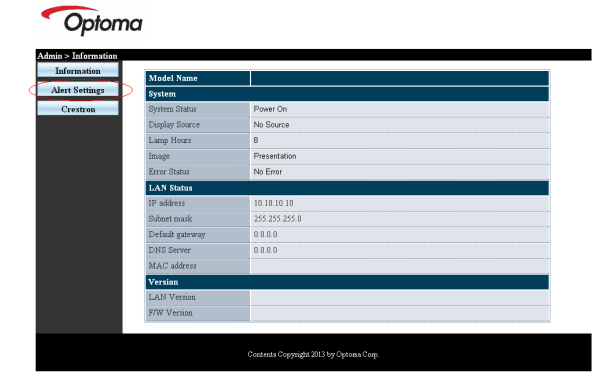

3. Alapértelmezésképpen az Alert Settings (Figyelmeztetési beállítások) adatbviteli mezői üresek.

| SMIP settin                                          | Email 5   | letting.                                             | Alert Condition                                                          |
|------------------------------------------------------|-----------|------------------------------------------------------|--------------------------------------------------------------------------|
| Restron<br>Fortron<br>Server<br>Password<br>Password | 5 Subject | Projecter Warning Information     Mail Address Apply | □ Fao Error<br>□ Lamp Error<br>□ High Temp Error<br>(Appy) Send Test Mar |

- 4. Figyelmeztető e-mail küldéséhez adja meg a következőket:
  - Az SMTP mező a kimenő üzenetek küldéséhez való levelező szerver (SMTP protokoll). Ez egy kötelezően kitöltendő mező.
  - A To (Címzett) mezőben adja meg a címzett e-mail címét (pl. kivetítő rendszergazdája). Ez egy kötelezően kitöltendő mező.
  - A Cc mező másolatot küld a megadott e-mail címre. Ez egy választható mező (pl. kivetítő rendszergazda asszisztense).
  - A From (Feladó) mezőben adja meg a feladó e-mail címét (pl. kivetítő rendszergazdája). Ez egy kötelezően kitöltendő mező.
  - Válassza ki a figyelmeztetés feltételeit a kívánt jelölőnégyzetek bejelölésével.

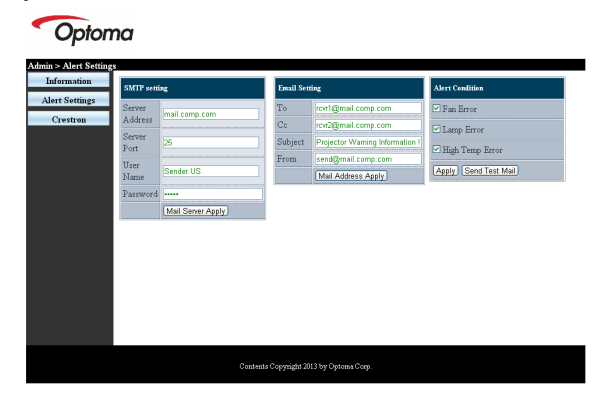

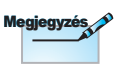

Töltse ki az összes mezőt az utasítások szerint. A beállítás tesztelését a Tesztüzenet küldése gombra kattintással végezheti el. Az e-mailes figyelmeztetés sikeres küldéséhez ki kell választania a figyelmeztetés feltételeit és meg kell adnia a helyes e-mail címet.

### RS232 Telnet funkción keresztül

Amellett, hogy a kivetítőt RS232 interfészen keresztül csatlakoztatják "Hyper-Terminal" kommunikációhoz célra rendelt RS232 parancsvezérlés mellett, másfajta RS232 parancsvezérlés is lehetséges, nevezetesen az "RS232 by TELNET" az LAN/RJ45 interfészen keresztül.

### Gyors üzembe helyezési útmutató az "RS232 by <u>TELNET" használatához</u>

Ellenőrizze és jegyezze fel a kivetítő IP-címét az OSD-ről.

Győződjön meg arról, hogy laptop/PC eléri a kivetítő weboldalát.

Győződjön meg arról, hogy a "Windows Tűzfal" le van tiltva a "TELNET" funkció laptop/PC általi szűrése esetén.

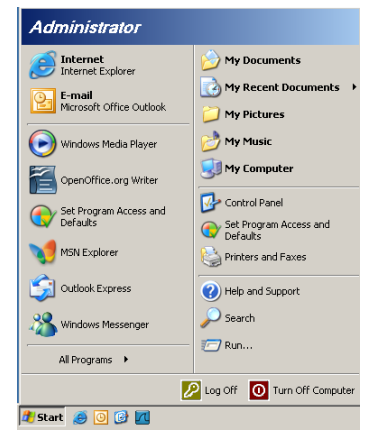

 Start => All Programs (Minden program) => Accessories (Kellékek) => Command Prompt (Parancssor).

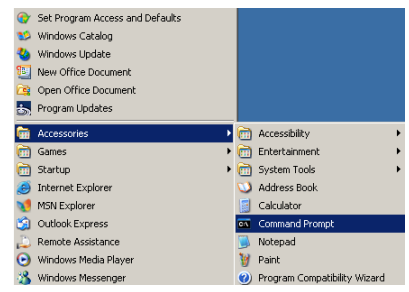

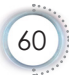

- Az alábbi formátum szerint adja meg a parancsot: telnet ttt.xxx.yyy.zzz 23 ("Enter" gomb megnyomva) (ttt.xxx.yyy.zzz: a kivetítő IP-címe)
- 3. Ha a Telnet-kapcsolat készen ál és RS232 parancs adható meg, nyomja meg az "Enter" gombot, és az RS232 parancs végrehajtára kerül.

#### A TELNET engedélyezése Windows VISTA / 7 alatt

A Windows VISTA telepítése alapértelmezésképpen nem tartalmazza a "TELNET" funkciót. A végfelhasználók azonban engedélyezhetik a "Windows-szolgáltatások Be- vagy Kikapcsolása révén".

1. Nyissa meg a "Vezérlőpultot" Windows VISTA alatt.

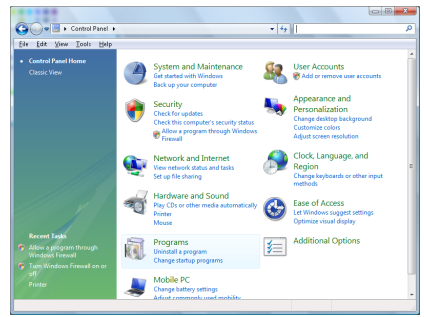

2. Nyissa meg a "Programok" mappát.

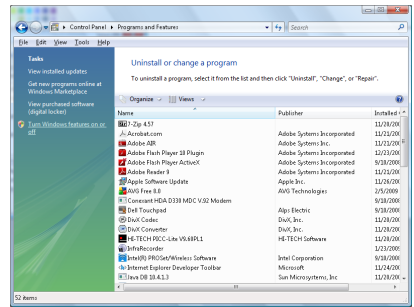

3. Jelölje ki a "Windows-szolgáltatások be- és kikapcsolása" elemet a megnyitásához.

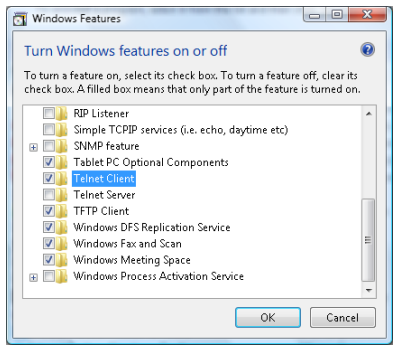

 Jelölje ki a "Telnet kliens" lehetőség jelölőnégyzetét, majd nyomja meg az "OK" gombot.

| Microsoft Windows                                               | Part official of the   |
|-----------------------------------------------------------------|------------------------|
| Please wait while the features<br>This might take several minut | are configured.<br>es. |
|                                                                 | Cancel                 |

### Az "RS232 by TELNET" specifikációja:

- 1. Telnet: TCP.
- 2. Telnet port: 23 (a részletekért lépjen kapcsolatba a szervizügynökkel vagy -csapattal).
- 3. Telnet segédprogram: Windows "TELNET.exe" (konzol mód).
- Az RS232-by-Telnet vezérlés általános leválasztása: Zárja be a Windows Telnet segédprogramot közvetlenül azután, hogy a TELNET kapcsolat készenlétbe került.

A Telnet vezérlés 1. korlátozása: kevesebb mint 50 bájt folytonos hálózati terhelése lehet a Telnet vezérlés alkalmazásnak.

A Telnet vezérlés 2. korlátozása: kevesebb mint 26 bájtot tartalmazhat egy-egy teljes RS232 parancs Telnet vezérlés esetén.

A Telnet vezérlés 3. korlátozása: A következő RS232 parancsig tartó minimális késleltetés több mint 200 (ms) lehet.

(\*, A Windows XP beépített "TELNET.exe" segédprogramja esetén az "Enter" gomb megnyomása "Kocsi vissza" és "Sordobás" parancsot eredményez.)

### Hibaelhárítás

Ha problémát tapasztal a kivetítővel kapcsolatban, forduljon az alábbi hibaelhárítási útmutatóhoz. Ha a probléma továbbra is fennmarad, vegye fel a kapcsolatot viszonteladójával vagy a helyi szervizközponttal.

### Kép

### A kép nem jelenik meg.

- Ellenőrizze, hogy a kábelek és tápcsatlakozók megfelelően és biztonságosan rögzülnek-e, az "Üzembe helyezés" szakaszban leírtak szerint.
- Ellenőrizze, hogy a tûk és csatlakozók nem hajlottak vagy törtek el.
- Ellenőrizze a vetítőlámpa megfelelő beszereltségét. Kérjük, tekintse át a "A lámpa cseréje" című szakaszt.
- Győződjön meg arról, hogy eltávolította a lencsevédőt, és a kivetítő bekapcsolt állapotban van.

### A kép nem éles

- Győződjön meg arról, hogy a lencsevédő ajtó nyitva van.
- Állítson a vetítőlencse fókuszgyűrűjén.
- Győződjön meg arról, hogy a vetítővászon távolsága a tartományon belül van. Lásd a 16-17. oldalon.

### A kép megnyúlik, amikor 16:9 képarányú DVD fi Imet játszik le

- Ha anamorf vagy 16:9 képformátumú DVD filmet játszik le, a kivetítő a képet a leg jobb minőségben 16:9 beállításban jeleníti meg.
- Ha Letterbox (LBX) képformátumú DVD-filmet játszik le, módosítsa a formátumot Letterbox (LBX) beállításra a kivetítő OSD menüjében.
- Ha 4:3 képformátumú DVD filmet játszik le, módosítsa a formátumot 4:3 beállításra a kivetítő OSD menüjében.
- Ha a kép még mindig nyújtott, akkor a képméretarányt is be kell állítania a következők szerint:
- Állítsa a megjelenítési formátumot 16:9 (széles) képméretarányra a DVD-lejátszón.

### A kép túl kicsi vagy túl nagy

- Allítsa be a zoom kart a lencsén.
- > Helyezze a kivetítőt a vászonhoz közelebb vagy messzebbre.
- Nyomja meg a [Menü] gombot a kivetítő kezelőpanelén, lépjen a "Kijelző -> Formátum" menübe.
   Próbálkozzon különböző beállításokkal:

### A kép oldalai ferdék:

- Ha lehetséges, helyezze át a kivetítőt úgy, hogy a kivetítő közepe felé nézzen és annak alsó széle alatt legyen, majd használja a PureShift funkciót a kép helyzetének beállításához.
- Használja a "Kijelző -> F. trapézkorr." funkciót az OSD-n a beállításhoz.

### A kép fordított

 Válassza a "Rendszer -> Kivetítés" elemet az OSD menüben, és állítsa be a vetítési irányt.

### Egyéb.

#### A kivetítő nem reagál semmilyen kezelőszervre

Ha lehetséges, kapcsolja ki a kivetítőt, majd húzza ki a tápkábelt, és várjon legalább 20 másodpercig, míg újra nem csatlakoztatja.

### A lámpa kiég, vagy pukkanó hangot ad ki

Miután a lámpaelérte hasznosélettartamánakvégét, kiég és hangos pukkanó hangot hallat. Ha ez történik, a kivetítő addig nem kapcsolódik be, amíg ki nem cserélik a lámpamodult. Ha ez történik, a kivetítő addig nem kapcsolódik be, amíg ki nem cserélik a lámpamodult. A lámpa cseréjéhez kövesse "Lámpacsere" rész alatt található eljárásokat, a 67. oldalon.

Magyar

### Kivetítő állapotjelző LED

| Üzenet                                            | Bekapcsolt állapot<br>LED<br>Ö                             | THőmérsékletjelző<br>LED           | Lámpa<br>LED<br>∰ |
|---------------------------------------------------|------------------------------------------------------------|------------------------------------|-------------------|
|                                                   | (Zöld)                                                     | (Vörös)                            | (Vörös)           |
| Készenléti állapot<br>(Hálózati tápkábel bemenet) | Lassú villogás<br>2 mp ki<br>2 mp be                       | 0                                  | 0                 |
| Bekapcsolt állapot (Bemelegedés)                  | Villogás<br>0,5 mp ki<br>0,5 mp be                         | 0                                  | 0                 |
| Bekapcsolva és lámpa világít                      | <b>*</b>                                                   | 0                                  | 0                 |
| Kikapcsolás (hűtés)                               | Villogás<br>1 mp ki<br>1 mp be<br>< 10 mp<br>kikapcsolásig | 0                                  | 0                 |
| Hiba (Lámpahiba)                                  | Villogás<br>0,5 mp ki<br>0,5 mp be                         | 0                                  | *                 |
| Hiba (Ventilátor hiba)                            | Villogás<br>0,5 mp ki<br>0,5 mp be                         | Villogás<br>0,5 mp ki<br>0,5 mp be | 0                 |
| Hiba (Magas hőmérs.)                              | Villogás<br>0,5 mp ki<br>0,5 mp be                         | *                                  | 0                 |
| Gyors folytatás (100 mp)                          | Villogás<br>0,25 mp ki<br>0,25 mp be                       | 0                                  | 0                 |

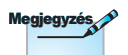

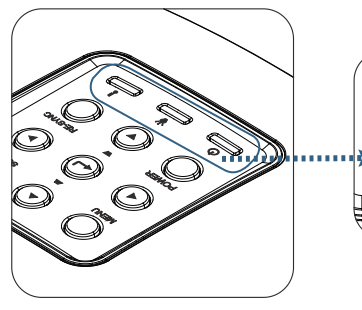

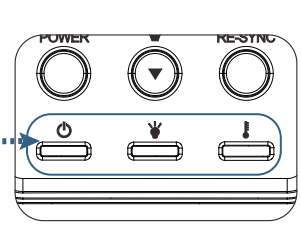

65

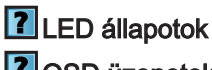

### OSD üzenetek

Ventilátorhiba:

A vetítő automatikusan kikapcsolódik.

- Túlmelegedés: A vetítő automatikusan kikapcsolódik.
- A lámpa cseréje:
   A lámpa kozeledik a hasznalati ideje vegehez.

Csere ajanlott!

🚹 🛛 A lampa kozeledik a hasznalati ideje vegehez

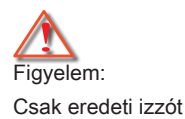

használjon.

### Távvezérlő

### P Ha a távvezérlő nem működik

- Ellenőrizze, hogy a távirányító működési szöge vízszintesen és függőlegesen a kivetítő IR vevőihez viszonyítva ±15°-on belül van.
- Győződjön meg arról, hogy a kivetítő és a távirányító között nincs semmiféle akadály. A kivetítőtől 7 méteren (23 láb) belül legyen.
- Győződjön meg arról, hogy helyesen helyezték be az elemeket.
- Cserélje ki a lemerült elemeket.

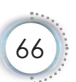

### Lámpacsere

A kivetítő automatikusan érzékeli a lámpa élettartamát. Amikor a lámpa élettartamának vége felé közeledik, megjelenik egy figyelmeztető üzenet.

🚹 🛛 A lampa kozeledik a hasznalati ideje vegehez

Amikor ezt az üzenetet látja, vegye fel a kapcsolatot a helyi viszonteladóval vagy szakszervizzel, hogy minél előbb kicserélhesse a lámpát. A lámpa kicserélése előtt legalább 30 percig hagyja hűlni a kivetítőt.

Figyelem: A lámpa háza forró! Hagyja lehűlni, mielőtt kicserélné a lámpát!

Figyelem: A személyi sérülés elkerülése érdekében ne ejtse le a lámpaegységet és ne érintse meg az izzó buráját. Az izzó összetörhet, és személyi sérülést okozhat, ha véletlenül elejtik.

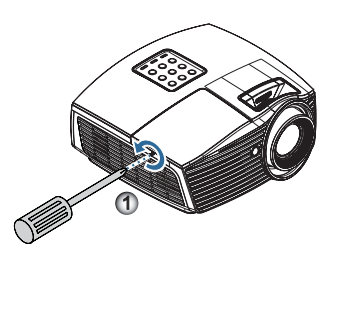

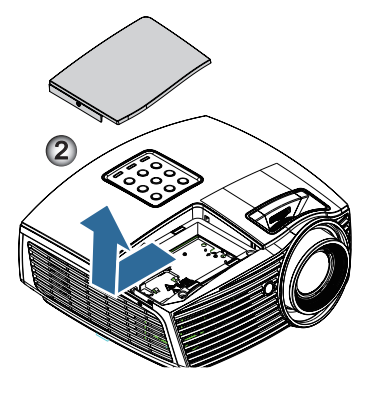

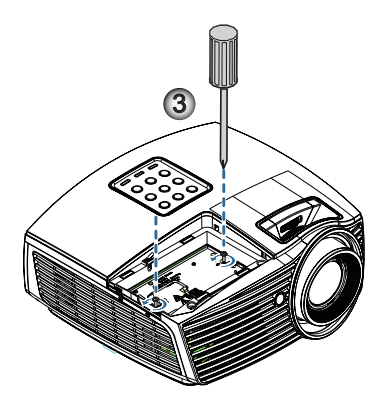

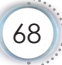

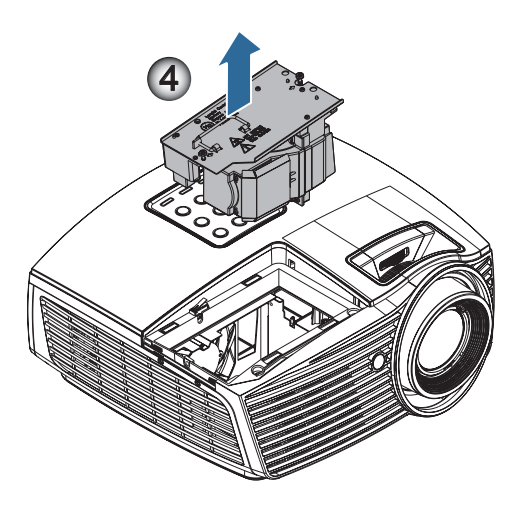

#### A lámpacsere menete:

- 1. A Üzemkapcsoló gomb megnyomásával kapcsolja ki a kivetítő tápellátását.
- 2. Várjon 30 percet, amíg a kivetítő kihűl.
- 3. Húzza ki a tápkábelt.
- 4. Csavarja ki a lámparekesz fedelét rögzítő csavart. 0
- 5. Vegye le a lámpatartó fedelét. 2
- Erősen húzza meg a lámpamodul karját a modul eltávolításához.

A lámpaegység visszaszereléséhez végezze el az előző lépéseket fordított sorrendben. Beszereléskor egyenesen illessze be a lámpamodult a foglalatába, nehogy megsérüljön.

 Kapcsolja be a kivetítőt, és állítsa vissza a lámpa számlálóját a "Lámpa nullázása" elem segítségével, miután kicserélte a lámpaegységet.

Lámpa visszaállítása: (i) Nyomja meg a "Menü" gombot -> (ii) Válassza a "Választ" elemet -> (iii) Válassza a "Lámpa-beállítás" elemet -> (iv) Válassza a "Lámpa nullázása" elemet -> (v) Válassza a "Igen" lehetőséget.

### Kompatibilitási módok

### Videó kompatibilitás

| NTSC  | NTSC M/J, 3,58MHz, 4,43MHz                    |
|-------|-----------------------------------------------|
| PAL   | PAL B/D/G/H/I/M/N, 4,43MHz                    |
| SECAM | SECAM B/D/G/K/K1/L, 4,25/4,4 MHz              |
| SDTV  | 480i/p, 576i/p                                |
| HDTV  | 720p(50/60Hz), 1080i(50/60Hz), 1080P(50/60Hz) |

### Video Időzítés Részlet Leírás

| Jel            | Felbontás   | Frissítési<br>sebesség (Hz) | Megjegyzések     |
|----------------|-------------|-----------------------------|------------------|
| TV(NTSC)       | 720 x 480   | 60                          | Kompozit video/  |
| TV(PAL, SECAM) | 720 x 576   | 50                          | S-Video jelhez   |
| SDTV (480I)    | 720 x 480   | 60                          | Komponens jelhez |
| SDTV (480P)    | 720 x 480   | 60                          |                  |
| SDTV (576I)    | 720 x 576   | 50                          |                  |
| SDTV (576P)    | 720 x 576   | 50                          |                  |
| HDTV (720p)    | 1280 x 720  | 50/60                       |                  |
| HDTV (1080I)   | 1920 x 1080 | 50/60                       |                  |
| HDTV (1080p)   | 1920 x 1080 | 24/50/60                    |                  |

### Számítógépekkel való kompatibilitás – VESA szabványok

### Számítógépes jel (analóg RGB-kompatibilis)

| Jel          | Felbontás        | Frissítési<br>sebesség (Hz)                 | Megjegyzések    |
|--------------|------------------|---------------------------------------------|-----------------|
| VGA          | 640 X 480        | 60/67/72/85                                 | Mac 60/72/85/   |
| SVGA         | 800 X 600        | 56/60 (*2)/72/<br>85/120 (*2)               | Mac 60/72/85    |
| XGA          | 1024 X768        | 48/50(*4)/<br>60 (*2)/70/75/<br>85/120 (*2) | Mac 60/70/75/85 |
| HDTV (720P)  | 1280 x 720       | 50/60 (*2)/<br>120 (*2)                     | Mac 60          |
| WXGA         | 1280 x 768       | 60/75/85                                    | Mac 60/75/85    |
|              | 1280 x 800       | 48/50 (*4)/60                               | Mac 60          |
| WXGA(*3)     | 1366 x 768       | 60                                          |                 |
| WXGA+        | 1440 x 900       | 60                                          | Mac 60          |
| SXGA         | 1280 x 1024      | 60/75/85                                    | Mac 60/75       |
| SXGA+        | 1400 x 1050      | 60                                          |                 |
| UXGA         | 1600 x 1200      | 60                                          |                 |
| HDTV (1080p) | 1920 x 1080      | 24/50/60                                    | Mac 60          |
| WUXGA        | 1920 x 1200 (*1) | 60                                          | Mac 60          |

- (\*1) 1920 x 1200 @60hz csak a csökkentett RB-t (késlekedési időt) támogatja.
- (\*2) 3D-időzítés 3D Ready-kivetítőkön (STD) és True 3D-kivetítőkön. (Opció)
- (\*3) Windows 8 szabványos időzítés
- (\*4) A natív felbontásnak támogatnia kell a @50hz képfrissítést

### HDMI/DVI-D bemeneti jel

| Jel                   | Felbontás        | Frissítési<br>sebesség (Hz)           | Megjegyzések    |
|-----------------------|------------------|---------------------------------------|-----------------|
| VGA                   | 640 x 480        | 60                                    | Mac 60/72/85    |
| SVGA                  | 800 x 600        | 60(*2)/72/<br>85/120(*2)              | Mac 60/72/85    |
| XGA                   | 1024 x 768       | 48/50/<br>60(*2)/70/75/<br>85/120(*2) | Mac 60/70/75/85 |
| SDTV (480i)           | 720 x 480        | 60                                    |                 |
| SDTV (480p)           | 720 x 480        | 60                                    |                 |
| SDTV (576i)           | 720 x 576        | 50                                    |                 |
| SDTV (576p)           | 720 x 576        | 50                                    |                 |
| WSVGA<br>(1024 x 600) | 1024 x 600       | 60                                    |                 |
| HDTV (720p)           | 1280 x 720       | 50/60(*2)/<br>120(*2)                 | Mac 60          |
| WXGA                  | 1280 x 768       | 60/75/85                              | Mac 75          |
|                       | 1280 x 800       | 48/60(*2)/<br>50                      | Mac 60          |
| WXGA                  | 1366 x 768       | 60                                    |                 |
| WXGA+                 | 1440 x 900       | 60                                    | Mac 60          |
| SXGA                  | 1280 x 1024      | 60/75/85                              | Mac 60/75       |
| SXGA+                 | 1400 x 1050      | 60                                    |                 |
| UXGA                  | 1600 x 1200      | 60                                    |                 |
| HDTV (1080i)          | 1920 x 1080      | 50/60                                 |                 |
| HDTV (1080p)          | 1920 x 1080      | 24/30/50/60/120                       | Mac 60          |
| WUXGA                 | 1920 x 1200 (*1) | 50/60                                 | Mac 60          |

- (\*1) 1920 x 1200 @60hz csak a csökkentett RB-t (késlekedési időt) támogatja.
- (\*2) 3D-időzítés 3D Ready-kivetítőkön (STD) és True 3D-kivetítőkön. (Opció)
#### Valós 3D Video kompatibilitási táblázat

| Bemeneti<br>felbontások | Bemeneti időzítés                 |                                 |                                                                      |  |  |  |
|-------------------------|-----------------------------------|---------------------------------|----------------------------------------------------------------------|--|--|--|
| HDMI 1.4a               | 1280 x 720p @50Hz                 | I280 x 720p @50Hz Felső és alsó |                                                                      |  |  |  |
| 3D Bemenet              | 1280 x 720p @60Hz                 | Felső és alsó                   |                                                                      |  |  |  |
|                         | 1280 x 720p @50Hz                 | Kerettömörítés                  |                                                                      |  |  |  |
|                         | 1280 x 720p @60Hz                 | Kerettömörítés                  |                                                                      |  |  |  |
|                         | 1920 x 1080i @50Hz                | Egymás melletti (F              | -élkép)                                                              |  |  |  |
|                         | 1920 x 1080i @60Hz                | Egymás melletti (F              | -élkép)                                                              |  |  |  |
|                         | 1920 x 1080p @24Hz                | Felső és alsó                   |                                                                      |  |  |  |
|                         | 1920 x 1080p @24Hz Kerettömörítés |                                 |                                                                      |  |  |  |
| HDMI 1.3                | 1920 x 1080i @50Hz                | Egymás melletti                 | Bekapcsolt SBS<br>mód mellett                                        |  |  |  |
|                         | 1920 x 1080i @60Hz                | (Félkép)                        |                                                                      |  |  |  |
|                         | 1280 x 720p @50Hz                 |                                 |                                                                      |  |  |  |
|                         | 1280 x 720p @60Hz                 |                                 |                                                                      |  |  |  |
|                         | 1920 x 1080i @50Hz                | Felső és alsó                   | Bekapcsolt TAB<br>mód mellett                                        |  |  |  |
|                         | 1920 x 1080i @60Hz                |                                 |                                                                      |  |  |  |
|                         | 1280 x 720p @50Hz                 |                                 |                                                                      |  |  |  |
|                         | 1280 x 720p @60Hz                 |                                 |                                                                      |  |  |  |
|                         | 480i                              | HQFS                            | A 3D formátum<br>Frame<br>sequential<br>(Szekvenciális<br>képkockák) |  |  |  |

Ha a 3D bemenet 1080p @24Hz, a DMD-nek az integrál többszörösével kell visszajátszania 3D módban.

Az 1080i @25Hz és 720p @50Hz 100 Hz-en fut; az egyéb 3D időzítés 120 Hz-en fut.

#### RS232 parancsok és protokoll Funkciólista

RS232 csatlakozó érintkező-kiosztása (kivetítő oldala)

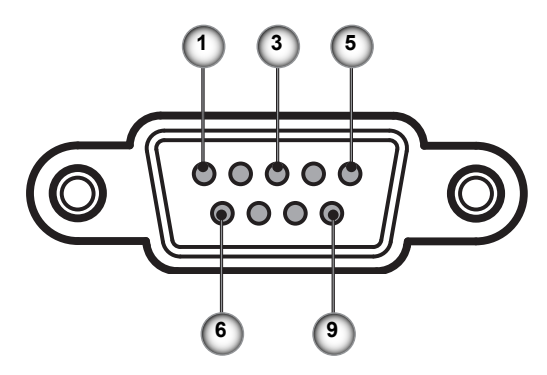

| Érintkezőszám | Név                    | I/O (A kivetítő felől) |
|---------------|------------------------|------------------------|
| 1             | Nincs<br>összeköttetés | _                      |
| 2             | RXD                    | BE                     |
| 3             | TXD                    | KI                     |
| 4             | Nincs<br>összeköttetés | _                      |
| 5             | Nincs<br>összeköttetés | _                      |
| 6             | Nincs<br>összeköttetés | _                      |
| 7             | RS232                  | RTS                    |
| 8             | RS232                  | CTS                    |
| 9             | Nincs<br>összeköttetés | _                      |

#### RS232 protokoll funkciólista

| 232 ASCII Code                                                                                                    | HEX Code                                                                                                    | Function                                                                                             | Description                                                                                                    |                                                                                                    |
|----------------------------------------------------------------------------------------------------|----------------------------------------------------------------------------------------------------|----------------------------------------------------------------------------------------------------|----------------------------------------------------------------------------------------------------|----------------------------------------------------------------------------------------------------|
| ~XX00 1<br>~XX00 0<br>~XX00 1 ~nnnnn                                                                                                    | 7E 30 30 30 30 20 31 0D<br>7E 30 30 30 30 20 30 0D<br>7E 30 30 30 30 20 31 20 a 0D                                                                                                    | Power ON<br>Power OFF<br>Power ON with Password                                                      | (0/2 for backward compatil<br>~nnnnn = ~00000 (a=7E 3<br>~99999 (a=7E 39 39 39 3                                                                                                    | ole)<br>0 30 30 30 30)<br>9 39)                                                                                                    |
|                                                                                                    | $\begin{array}{c} 7E & 30 & 30 & 31 & 20 & 31 & 0D \\ 7E & 30 & 30 & 32 & 22 & 31 & 0D \\ 7E & 30 & 30 & 32 & 20 & 30 & 0D \\ 7E & 30 & 30 & 32 & 20 & 30 & 0D \\ 7E & 30 & 30 & 33 & 20 & 30 & 0D \\ 7E & 30 & 30 & 33 & 20 & 30 & 0D \\ 7E & 30 & 30 & 33 & 20 & 30 & 0D \\ 7E & 30 & 30 & 33 & 20 & 30 & 0D \\ 7E & 30 & 30 & 33 & 20 & 31 & 0D \\ 7E & 30 & 30 & 35 & 20 & 31 & 0D \\ 7E & 30 & 30 & 35 & 20 & 31 & 0D \\ 7E & 30 & 30 & 31 & 32 & 20 & 30 & 0D \\ 7E & 30 & 30 & 31 & 32 & 20 & 35 & 0D \\ 7E & 30 & 30 & 31 & 32 & 20 & 35 & 0D \\ 7E & 30 & 30 & 31 & 32 & 20 & 35 & 0D \\ 7E & 30 & 30 & 31 & 32 & 20 & 39 & 0D \\ 7E & 30 & 30 & 31 & 32 & 20 & 32 & 0D \\ 7E & 30 & 30 & 31 & 32 & 20 & 32 & 0D \\ 7E & 30 & 30 & 31 & 32 & 20 & 32 & 0D \\ 7E & 30 & 30 & 31 & 32 & 20 & 32 & 0D \\ \end{array}$                                                                                                    | Resync<br>AV Mute<br>Mute<br>Freeze<br>Unfreeze<br>Zoom Plus<br>Zoom Minus<br>Direct Source Commands | On<br>Off (0/2 for backward comp<br>On<br>Off (0/2 for backward comp<br>(0/2 for backward compatil<br>HDMI<br>VGA1<br>VGA1<br>VGA2<br>S-Video<br>Video<br>DisolayPort                                                                                                    | batible)<br>batible)<br>ble)                                                                                                    |
| ~XX20 1<br>~XX20 2<br>~XX20 3<br>~XX20 4<br>~XX20 5<br>~XX20 7<br>~XX20 7<br>~XX20 13<br>~XX20 9                                                                                                    | TE 30 30 32 30 20 31 0D<br>TE 30 30 32 30 20 31 0D<br>TE 30 30 32 30 20 32 0D<br>TE 30 30 32 30 20 33 0D<br>TE 30 30 32 30 20 34 0D<br>TE 30 30 32 30 20 35 0D<br>TE 30 30 32 30 20 37 0D<br>TE 30 30 32 30 21 33 0D<br>TE 30 30 32 30 21 33 0D                                                                                                    | Display Mode                                                                                         | Presentation<br>Bright<br>Movie<br>sRGB<br>User<br>Blackboard<br>DICOM SIM.<br>3D                                                                                                    |                                                                                                    |
| ~XX21 n<br>~XX22 n<br>~XX23 n                                                                                                    | 7E 30 30 32 31 20 a 0D<br>7E 30 30 32 32 20 a 0D<br>7E 30 30 32 33 20 a 0D                                                                                                    | Brightness<br>Contrast<br>Sharpness                                                                  | n = -50 (a=2D 35 30) ~ 50<br>n = -50 (a=2D 35 30) ~ 50<br>n = 1 (a=30 31) ~ 15 (a=3                                                                                                    | (a=35 30)<br>(a=35 30)<br>1 35)                                                                                                    |
| -XX327 n<br>-XX328 n<br>-XX328 n<br>-XX330 n<br>-XX331 n<br>-XX331 n<br>-XX331 n<br>-XX335 n<br>-XX336 n<br>-XX336 n<br>-XX336 n<br>-XX336 n<br>-XX340 n<br>-XX340 n<br>-XX340 n<br>-XX344 n<br>-XX344 n<br>-XX345 n<br>-XX346 n<br>-XX346 n<br>-XX347 n<br>-XX346 n<br>-XX346 n<br>-XX | $\begin{array}{c} 7E \ 85 \ 85 \ 33 \ 32 \ 37 \ 20 \ a \ 0D \\ 7E \ 85 \ 85 \ 33 \ 23 \ 32 \ 32 \ 0 \ a \ 0D \\ 7E \ 85 \ 85 \ 33 \ 23 \ 92 \ 0 \ a \ 0D \\ 7E \ 85 \ 85 \ 33 \ 23 \ 92 \ 0 \ a \ 0D \\ 7E \ 85 \ 85 \ 33 \ 33 \ 32 \ 92 \ 0 \ a \ 0D \\ 7E \ 85 \ 85 \ 33 \ 33 \ 32 \ 0 \ a \ 0D \\ 7E \ 85 \ 85 \ 33 \ 33 \ 32 \ 2D \ a \ 0D \\ 7E \ 85 \ 85 \ 33 \ 33 \ 32 \ 2D \ a \ 0D \\ 7E \ 85 \ 85 \ 33 \ 33 \ 32 \ 2D \ a \ 0D \\ 7E \ 85 \ 85 \ 33 \ 33 \ 32 \ 2D \ a \ 0D \\ 7E \ 85 \ 85 \ 33 \ 33 \ 32 \ 2D \ a \ 0D \\ 7E \ 85 \ 85 \ 33 \ 33 \ 32 \ 2D \ a \ 0D \\ 7E \ 85 \ 85 \ 33 \ 33 \ 32 \ 2D \ a \ 0D \\ 7E \ 85 \ 85 \ 33 \ 33 \ 32 \ 2D \ a \ 0D \\ 7E \ 85 \ 85 \ 33 \ 33 \ 32 \ 2D \ a \ 0D \\ 7E \ 85 \ 85 \ 33 \ 33 \ 32 \ 2D \ a \ 0D \\ 7E \ 85 \ 85 \ 33 \ 34 \ 32 \ 2D \ a \ 0D \\ 7E \ 85 \ 85 \ 33 \ 34 \ 32 \ 2D \ a \ 0D \\ 7E \ 85 \ 85 \ 33 \ 34 \ 32 \ 2D \ a \ 0D \\ 7E \ 85 \ 85 \ 33 \ 34 \ 32 \ 2D \ a \ 0D \\ 7E \ 85 \ 85 \ 33 \ 34 \ 32 \ 2D \ a \ 0D \\ 7E \ 85 \ 85 \ 33 \ 34 \ 32 \ 2D \ a \ 0D \\ 7E \ 85 \ 85 \ 33 \ 34 \ 32 \ 2D \ a \ 0D \\ 7E \ 85 \ 85 \ 33 \ 34 \ 32 \ 2D \ a \ 0D \\ 7E \ 85 \ 85 \ 33 \ 34 \ 32 \ 2D \ a \ 0D \\ 7E \ 85 \ 85 \ 33 \ 34 \ 32 \ 2D \ a \ 0D \\ 7E \ 85 \ 85 \ 33 \ 34 \ 32 \ 2D \ a \ 0D \ 7E \ 85 \ 85 \ 33 \ 34 \ 35 \ 2D \ a \ 0D \ 7E \ 85 \ 85 \ 33 \ 34 \ 35 \ 2D \ a \ 0D \ 7E \ 85 \ 85 \ 33 \ 34 \ 35 \ 0D \ a \ 0D \ 7E \ 85 \ 85 \ 33 \ 35 \ 2D \ 0D \ 7E \ 85 \ 85 \ 35 \ 34 \ 35 \ 2D \ 0D \ 7E \ 85 \ 85 \ 35 \ 34 \ 35 \ 2D \ 0D \ 7E \ 85 \ 85 \ 35 \ 35 \ 35 \ 35 \ 35 \ 35$ | Color Matching<br>BrilliantColorTM<br>Gamma                                                          | Red Hue<br>Green Hue<br>Blue Hue<br>Cyan Hue<br>Yellow Hue<br>Magenta Hue<br>Red Saturation<br>Green Saturation<br>Blue Saturation<br>Yellow Saturation<br>Magenta Saturation<br>Red Gain<br>Green Gain<br>Blue Gain<br>Cyan Gain<br>Yellow Gain<br>Magenta Gain<br>White/R<br>White/G<br>White/B<br>Film<br>Video<br>Graphics<br>Standard | $\begin{array}{l} n=-50\ (a=22\ 35\ 30)-50\ (a=35\ 30)\\ n=-50\ (a=22\ 35\ 30)-50\ (a=35\ 30)\\ n=-50\ (a=35\ 30)\\ n=-50\ (a=35\ 30)\ n=-50\ (a=35\ 30)\ n=-50\$ |
| XX36 4<br>XX36 1<br>XX36 2<br>XX37 3<br>XX37 1<br>XX37 2<br>XX37 3<br>XX37 4<br>XX73 n<br>XX91 1<br>XX91 0<br>XX74 n<br>XX75 n<br>XX76 n                                                                                                    | $\begin{array}{c} 7E & 30 & 30 & 33 & 36 & 20 & 34 & 0D \\ 7E & 30 & 33 & 36 & 20 & 31 & 0D \\ 7E & 30 & 30 & 33 & 62 & 03 & 2D \\ 7E & 30 & 30 & 33 & 62 & 03 & 2D \\ 7E & 30 & 30 & 33 & 72 & 03 & 1D \\ 7E & 30 & 30 & 33 & 72 & 03 & 1D \\ 7E & 30 & 30 & 33 & 72 & 03 & 4D \\ 7E & 30 & 30 & 33 & 72 & 03 & 4D \\ 7E & 30 & 30 & 33 & 72 & 03 & 4D \\ 7E & 30 & 30 & 33 & 72 & 03 & 4D \\ 7E & 30 & 30 & 33 & 72 & 03 & 4D \\ 7E & 30 & 30 & 33 & 72 & 03 & 4D \\ 7E & 30 & 30 & 33 & 72 & 03 & 4D \\ 7E & 30 & 30 & 33 & 72 & 03 & 4D \\ 7E & 30 & 30 & 37 & 32 & 20 & 0D \\ 7E & 30 & 30 & 37 & 12 & 03 & 0D \\ 7E & 30 & 30 & 37 & 35 & 2D & 0D \\ 7E & 30 & 30 & 37 & 35 & 2D & 0D \\ 7E & 30 & 30 & 37 & 35 & 2D & 0D \\ 7E & 30 & 30 & 37 & 36 & 2D & aD \\ \end{array}$                                                                                                    | Color Temp.<br>Color Space<br>Signal                                                                 | Warm (D55)<br>Standard (D65)<br>Cool (D75)<br>Cold (D83)<br>Auto<br>RGBI RGB(0-255)<br>YUV<br>RGB(16 - 235)<br>Frequency<br>Automatic<br>Phase<br>H. Position<br>V. Position                                                                                                    | n = -5 (a=2D 35) ~ 5 (a=36) By signal<br>On<br>Off<br>n = 0 (a=30) ~ 31 (a=33 31) By signal<br>n = -5 (a=20 $35$ ) ~ 5 (a=36) By timing<br>n = -5 (a=2D 35) ~ 5 (a=36) By timing                                                                                                    |
| ~XX45 n<br>~XX44 n                                                                                                    | 7E 30 30 34 34 20 a 0D<br>7E 30 30 34 35 20 a 0D                                                                                                    | Color (Saturation)<br>Tint                                                                           |                                                                                                    | n = -50 (a=2D 35 30) ~ 50 (a=35 30)<br>n = -50 (a=2D 35 30) ~ 50 (a=35 30))                                                                                                    |
| ~XX60 1                                                                                                    | 7E 30 30 36 30 20 31 0D                                                                                                    | Format                                                                                               | 4:3                                                                                                    |                                                                                                    |

| ~XX60 2<br>~XX60 3<br>~XX60 5<br>~XX60 6<br>~XX60 7                                                                                                    | 7E 30 30 36 30 20 32 0D<br>7E 30 30 36 30 20 33 0D<br>7E 30 30 36 30 20 35 0D<br>7E 30 30 36 30 20 36 0D<br>7E 30 30 36 30 20 36 0D<br>7E 30 30 36 30 20 37 0D                                                                                                    |                                                                                                    | 16:9<br>16:10(WXGA)<br>LBX<br>Native<br>Auto                                                                                                    |                                                                                                    |
|----------------------------------------------------------------------------------------------------|----------------------------------------------------------------------------------------------------|----------------------------------------------------------------------------------------------------|----------------------------------------------------------------------------------------------------|----------------------------------------------------------------------------------------------------|
| XX61 n<br>XX62 n<br>XX63 n<br>XX64 n<br>XX66 n<br>XX230 1<br>XX230 1<br>XX200 1<br>XX400 1<br>XX400 1<br>XX405 1<br>XX405 2<br>XX405 2<br>XX405 2<br>XX405 3<br>XX405 1<br>XX405 1<br>XX4 | $\begin{array}{c} 7E 30 30 36 31 20 \pm 0 D \\ 7E 30 30 36 32 20 \pm 0 D \\ 7E 30 30 36 32 00 \pm 0 D \\ 7E 30 30 36 32 00 \pm 0 D \\ 7E 30 30 36 34 20 \pm 0 D \\ 7E 30 30 36 34 20 \pm 0 D \\ 7E 30 30 32 33 20 20 31 0 D \\ 7E 30 30 32 33 02 03 10 D \\ 7E 30 30 34 30 30 20 30 0 D \\ 7E 30 30 34 30 30 20 30 0 D \\ 7E 30 30 34 30 30 20 30 0 D \\ 7E 30 30 34 30 32 02 30 0 D \\ 7E 30 30 34 30 32 02 30 0 D \\ 7E 30 30 34 30 35 20 30 0 D \\ 7E 30 30 34 30 35 20 30 0 D \\ 7E 30 30 34 30 35 20 30 0 D \\ 7E 30 30 34 30 35 20 30 0 D \\ 7E 30 30 34 30 35 20 30 0 D \\ 7E 30 30 34 30 35 20 30 0 D \\ 7E 30 30 34 30 35 20 33 0 D \\ 7E 30 30 34 30 35 20 33 0 D \\ 7E 30 30 34 30 35 20 33 10 D \\ 7E 30 30 32 33 31 20 31 0 D \\ \end{array}$                                                                                                    | Edge mask<br>Zoom<br>H Image Shift<br>V Keystone<br>3D Mode<br>3D Mode<br>3D-2D<br>3D Format<br>3D Sync Invert<br>3D Sync Invert | $\begin{array}{l} n=0 \; (a=30) \sim 10 \; (a=31 \; 3) \\ n=-5 \; (a=2D \; 35) \sim 25 \; (a=7) \\ n=-100 \; (a=2D \; 31 \; 30 \; 30) \\ n=-100 \; (a=2D \; 31 \; 30 \; 30) \\ n=-40 \; (a=2D \; 34 \; 30) \sim 40 \\ DLP-Link \\ IR \\ 3D \\ L \\ R \\ Auto \\ SBS \\ SBS \\ Top and Bottom \\ Frame sequential \\ On \\ Off \\ \end{array}$ | 0)<br>32 35)<br>~ 100 (a=31 30 30)<br>~ 100 (a=31 30 30)<br>(a=34 30)                                                                                                    |
| -XX70 1<br>-XX70 2<br>-XX70 3<br>-XX70 4<br>-XX70 6<br>-XX70 6<br>-XX70 7<br>-XX70 9<br>-XX70 10<br>-XX70 10<br>-XX70 11<br>-XX70 11<br>-XX70 15<br>-XX70 16<br>-XX70 16<br>-XX70 17<br>-XX70 18<br>-XX70 18<br>-XX70 18<br>-XX70 19<br>-XX70 20<br>-XX70 22<br>-XX70 25<br>-XX70 27                                                                                                    | $\begin{array}{c} TE 30 & 30 & 37 & 30 & 20 & 31 & 0D \\ TE 30 & 30 & 37 & 30 & 20 & 32 & 0D \\ TE 30 & 30 & 37 & 30 & 20 & 34 & 0D \\ TE 30 & 30 & 37 & 30 & 20 & 34 & 0D \\ TE 30 & 30 & 37 & 30 & 20 & 36 & 0D \\ TE 30 & 30 & 37 & 30 & 20 & 36 & 0D \\ TE 30 & 30 & 37 & 30 & 20 & 36 & 0D \\ TE 30 & 30 & 37 & 30 & 20 & 38 & 0D \\ TE 30 & 30 & 37 & 30 & 20 & 38 & 0D \\ TE 30 & 30 & 37 & 30 & 20 & 31 & 30 & 0D \\ TE 30 & 30 & 37 & 30 & 20 & 31 & 30 & 0D \\ TE 30 & 30 & 37 & 30 & 20 & 31 & 30 & 0D \\ TE 30 & 30 & 37 & 30 & 20 & 31 & 30 & 0D \\ TE 30 & 30 & 37 & 30 & 20 & 31 & 34 & 0D \\ TE 30 & 30 & 37 & 30 & 20 & 31 & 36 & 0D \\ TE 30 & 30 & 37 & 30 & 20 & 31 & 36 & 0D \\ TE 30 & 30 & 37 & 30 & 20 & 31 & 36 & 0D \\ TE 30 & 30 & 37 & 30 & 20 & 31 & 36 & 0D \\ TE 30 & 30 & 37 & 30 & 20 & 31 & 36 & 0D \\ TE 30 & 30 & 37 & 30 & 20 & 31 & 36 & 0D \\ TE 30 & 30 & 37 & 30 & 20 & 31 & 36 & 0D \\ TE 30 & 30 & 37 & 30 & 20 & 31 & 30 & 0D \\ TE 30 & 30 & 37 & 30 & 20 & 32 & 30 & 0D \\ TE 30 & 30 & 37 & 30 & 20 & 32 & 30 & 0D \\ TE 30 & 30 & 37 & 30$ | Language                                                                                                    | English<br>German<br>French<br>Italian<br>Spanish<br>Portuguese<br>Polish<br>Dutch<br>Swedish<br>Norwegian/Danish<br>Finnish<br>Greek<br>Traditional Chinese<br>Japanese<br>Korean<br>Russian<br>Hungarian<br>Czechoslovak<br>Arabic<br>Thai<br>Thai<br>Turkish<br>Farsi<br>Vietnamese<br>Indonesian<br>Romanian                              |                                                                                                    |
| ~XX71 1<br>~XX71 2<br>~XX71 3<br>~XX71 4                                                                                                    | 7E 30 30 37 31 20 31 0D<br>7E 30 30 37 31 20 32 0D<br>7E 30 30 37 31 20 32 0D<br>7E 30 30 37 31 20 33 0D<br>7E 30 30 37 31 20 34 0D                                                                                                    | Projection                                                                                                    | Front-Desktop<br>Rear-Desktop<br>Front-Ceiling<br>Rear-Ceiling                                                                                                    |                                                                                                    |
| ~XX72 1<br>~XX72 2<br>~XX72 3<br>~XX72 3<br>~XX72 4<br>~XX72 5                                                                                                    | 7E 30 30 37 32 20 31 0D<br>7E 30 30 37 32 20 32 0D<br>7E 30 30 37 32 20 32 0D<br>7E 30 30 37 32 20 33 0D<br>7E 30 30 37 32 20 34 0D<br>7E 30 30 37 32 20 35 0D                                                                                                    | Menu Location                                                                                                    | Top Left<br>Top Right<br>Centre<br>Bottom Left<br>Bottom Right                                                                                                    |                                                                                                    |
| (WXGA)<br>~XX90 1<br>~XX90 0                                                                                                    | 7E 30 30 39 31 20 31 0D<br>7E 30 30 39 31 20 30 0D                                                                                                    | Screen Type                                                                                                    | 16:10<br>16:9                                                                                                    |                                                                                                    |
| ~XX77 n<br>~XX78 1<br>~XX78 0 ~nnnnn                                                                                                    | 7E 30 30 37 37 20 aabbcc 0D<br>7E 30 30 37 38 20 31 0D<br>7E 30 30 37 38 20 32 20 a 0D                                                                                                    | Security                                                                                                    | Security Timer<br>Security Settings                                                                                                    | Month/Day/Hour n = mm/dd/hh<br>mm=00 (aa=30 30) ~ 12 (aa=31 32)<br>dd = 00 (bb=33 30) ~ 30 (bb=33 30)<br>hh= 00 (cc=30 30) ~ 24 (cc=32 34)<br>Enable<br>Disable(0/2 for backward compatible)<br>~nnnn = ~00000 (a=7E 30 30 30 30 30 30 30)<br>~99999 (a=7E 39 39 39 39) |
| ~XX79 n                                                                                                    | 7E 30 30 37 39 20 a 0D                                                                                                    | Projector ID                                                                                                    | n = 00 (a=30 30) ~ 99 (a=                                                                                                    | 39 39)                                                                                                    |
| ~XX80 1<br>~XX80 0<br>~XX310 0<br>~XX310 1<br>~XX81 n<br>~XX89 0<br>~XX89 1<br>~XX89 3                                                                                                    | $\begin{array}{c} 7E & 30 & 30 & 38 & 30 & 20 & 31 & 0D \\ 7E & 30 & 30 & 38 & 30 & 20 & 30 & 0D \\ 7E & 30 & 33 & 31 & 30 & 20 & 30 & 0D \\ 7E & 30 & 33 & 31 & 30 & 20 & 31 & 0D \\ 7E & 30 & 30 & 38 & 31 & 20 & a & 0D \\ 7E & 30 & 30 & 38 & 39 & 20 & 30 & 0D \\ 7E & 30 & 30 & 38 & 39 & 20 & 31 & 0D \\ 7E & 30 & 30 & 38 & 39 & 20 & 33 & 0D \\ 7E & 30 & 30 & 38 & 39 & 20 & 33 & 0D \\ \end{array}$                                                                                                    | Mute<br>Internal Speaker<br>Volume(Audio)<br>Audio Input                                                                         | On<br>Off (0/2 for backward com<br>Off<br>On<br>n = 0 (a=30 30) ~ 10 (a=3<br>Default<br>Audio1<br>Audio2                                                                                                    | patible)<br>1 30)                                                                                                    |
| ~XX82 1                                                                                                    | 7E 30 30 38 32 20 31 0D                                                                                                    | Logo                                                                                                    | Default                                                                                                    |                                                                                                    |

| ~XX82 2<br>~XX82 3 | 7E 30 30 38 32 20 32 0D<br>7E 30 30 38 32 20 33 0D |                      | User<br>Neutral           |                                                                |
|--------------------|----------------------------------------------------|----------------------|---------------------------|----------------------------------------------------------------|
| ~XX83 1            | 7E 30 30 38 33 20 31 0D                            | Logo Capture         |                           |                                                                |
| ~XX88 0            | 7E 30 30 38 38 20 30 0D                            | Closed Captioning    | Off                       |                                                                |
| ~XX88 1            | 7E 30 30 38 38 20 31 0D                            |                      | cc1                       |                                                                |
| ~XX88 2            | 7E 30 30 38 38 20 32 0D                            |                      | cc2                       |                                                                |
| ~XX454 0           | 7E 30 30 34 35 34 20 30 0D                         | Crestron             | Off                       |                                                                |
| ~XX454 1           | 7E 30 30 34 35 34 20 31 0D                         |                      | On                        |                                                                |
| ~XX455 0           | 7E 30 30 34 35 35 20 30 0D                         | Extron               | Off                       |                                                                |
| ~XX455 1           | 7E 30 30 34 35 35 20 31 0D                         |                      | On                        |                                                                |
| ~XX456 0           | 7E 30 30 34 35 36 20 30 0D                         | PJLink               | Off                       |                                                                |
| ~XX456 1           | 7E 30 30 34 35 36 20 31 0D                         |                      | Ön                        |                                                                |
| ~XX457 0           | 7E 30 30 34 35 37 20 30 0D                         | AMX Device Discovery | Off                       |                                                                |
| ~XX457 1           | 7E 30 30 34 35 37 20 31 0D                         |                      | On                        |                                                                |
| ~XX458 0           | 7E 30 30 34 35 38 20 30 0D                         | Telnet               | Off                       |                                                                |
| ~XX458 1           | 7E 30 30 34 35 38 20 31 0D                         |                      | On                        |                                                                |
| ~XX100 1           | 7E 30 30 31 30 30 20 31 0D                         | Source Lock          | On                        |                                                                |
| ~XX100 0           | 7E 30 30 31 30 30 20 30 0D                         |                      | Off (0/2 for backward cor | npatible)                                                      |
| ~XX101 1           | 7E 30 30 31 30 31 20 31 0D                         | High Altitude        | On                        | (11.1.)                                                        |
| ~XX101 0           | 7E 30 30 31 30 31 20 30 0D                         |                      | Off (0/2 for backward cor | npatible)                                                      |
| ~XX1021            | 7E 30 30 31 30 32 20 31 0D                         | Information Hide     | On                        |                                                                |
| ~XX102 0           | 7E 30 30 31 30 32 20 30 0D                         |                      | Off (0/2 for backward cor | npatible)                                                      |
| ~XX103 1           | 7E 30 30 31 30 33 20 31 0D                         | Keypad Lock          | On                        | (11.1.)                                                        |
| ~XX103.0           | 7E 30 30 31 30 33 20 30 0D                         |                      | Off (0/2 for backward cor | npatible)                                                      |
| ~XX195 0           | 7E 30 30 31 39 35 20 30 0D                         | Test Pattern         | None                      |                                                                |
| ~XX1951            | 7E 30 30 31 39 35 20 31 0D                         |                      | Grid                      |                                                                |
| ~XX1952            | 7E 30 30 31 39 35 20 32 0D                         | 101/71               | White Pattern             |                                                                |
| ~XX192.0           | 7E 30 30 31 39 32 20 30 0D                         | 12V Ingger           | Off                       |                                                                |
| ~XX1921            | 7E 30 30 31 39 32 20 31 0D                         |                      | On                        |                                                                |
| ~XX1923            | 7E 30 30 31 39 32 20 33 0D                         | 10 5 11              | Auto 3D                   |                                                                |
| ~XX11 0            | 7E 30 30 31 31 20 30 0D                            | IR Function          | Off                       |                                                                |
| ~XX11 1            | 7E 30 30 31 31 20 31 0D                            |                      |                           |                                                                |
| ~XX104 1           | 7E 30 30 31 30 34 20 31 0D                         | Background Color     | Blue                      |                                                                |
| ~XX104 2           | 7E 30 30 31 30 34 20 32 0D                         |                      | Black                     |                                                                |
| ~XX104 3           | 7E 30 30 31 30 34 20 33 0D                         |                      | Red                       |                                                                |
| ~XX104 4           | 7E 30 30 31 30 34 20 34 0D                         |                      | Green                     |                                                                |
| ~XX104 5           | 7E 30 30 31 30 34 20 35 0D                         |                      | White                     |                                                                |
| ~XX105             | 7E 30 30 31 30 35 20 31 0D                         | Advanced             | Direct Power On           | On                                                             |
| ~~~~               | 7 E 30 30 31 30 35 20 30 0D                        |                      | Signal Dower On           | On (0/2 for backward compatible)                               |
| ~XX113.0           | 7E 30 30 31 31 33 20 30 0D                         |                      | Signal Power On           | Uff<br>Or                                                      |
| ~XX113 1           | 7E 30 30 31 31 33 20 31 0D                         |                      | Auto Deven Off (min)      | On                                                             |
| ~XX106 n           | 7E 30 30 31 30 36 20 a 0D                          |                      | Auto Power Off (min)      | n = 0 (a=30) ~ 180 (a=31 38 30)<br>(5 minutes for each step).  |
| ~XX107 n           | 7E 30 30 31 30 37 20 a 0D                          |                      | Sleep Timer (min)         | n = 0 (a=30) ~ 990 (a=39 39 30)<br>(30 minutes for each step). |
| ~XX115 1           | 7E 30 30 31 31 35 20 31 0D                         |                      | Quick Resume              | Ön                                                             |
| ~XX1150            | 7E 30 30 31 31 35 20 30 0D                         |                      |                           | Off (0/2 for backward compatible)                              |
| ~XX114 1           | 7E 30 30 31 31 34 20 31 0D                         |                      | Power Mode(Standby)       | Eco.(<=0.5W)                                                   |
| ~XX114 0           | 7E 30 30 31 31 34 20 30 0D                         |                      |                           | Active (0/2 for backward compatible)                           |
| ~XX109 1           | 7E 30 30 31 30 39 20 31 0D                         |                      | Lamp Reminder             | On                                                             |
| ~XX109 0           | 7E 30 30 31 30 39 20 30 0D                         |                      |                           | Off (U/2 for backward compatible)                              |
| ~XX110 1           | 7E 30 30 31 31 30 20 31 0D                         |                      | Brightness Mode           | Bright                                                         |
| ~XX110 2           | 7E 30 30 31 31 30 20 32 0D                         |                      |                           | ECO.                                                           |
| ~XX191 0           | 7E 30 30 31 39 31 20 30 0D                         |                      | DynamicBlack              | UIT                                                            |
| ~^^191 1           | 7 E 30 30 31 39 31 20 31 0D                        |                      | Lown Decet                | Vee                                                            |
| ~^^                | 7E 30 30 31 31 31 20 31 0D                         |                      | Lainp Reset               | Tes                                                            |
|                    | 1 ⊑ 30 30 31 31 31 20 30 0D                        |                      |                           | No (0/2 101 Dackward compatible)                               |
| ~¥¥112.1           | 7E 30 30 31 31 32 20 31 0D                         | Reset                |                           | Vec                                                            |

~XX210 n

7E 30 30 32 30 30 20 n 0D Disp

Display message on the OSD

Yes n: 1-30 characters

| SEND to emulate | Remote                        |
|-----------------|-------------------------------|
| ~XX140 10       | 7E 30 30 31 34 30 20 31 30 0D |
| ~XX140 11       | 7E 30 30 31 34 30 20 31 31 0D |
| ~XX140 12       | 7E 30 30 31 34 30 20 31 32 0D |
| ~XX140 13       | 7E 30 30 31 34 30 20 31 33 0D |
| ~XX140 14       | 7E 30 30 31 34 30 20 31 34 0D |
| ~XX140 15       | 7E 30 30 31 34 30 20 31 35 0D |
| ~XX140 16       | 7E 30 30 31 34 30 20 31 36 0D |
| ~XX140 17       | 7E 30 30 31 34 30 20 31 37 0D |
| ~XX140 18       | 7E 30 30 31 34 30 20 31 38 0D |
| ~XX140 19       | 7E 30 30 31 34 30 20 31 39 0D |
| ~XX140 20       | 7E 30 30 31 34 30 20 32 30 0D |
| ~XX140 21       | 7E 30 30 31 34 30 20 32 31 0D |
| ~XX140 28       | 7E 30 30 31 34 30 20 32 38 0D |
| ~XX140 47       | 7E 30 30 31 34 30 20 34 37 0D |

Up l eft Enter (for projection MENU) Right Down Keystone + Keystone -Volume -Volume + Brightness Menu Zoom Contrast Source

Lamp Hours Running Out/Cover Open

ure

| SEND from projector automatically                                                                                 |          |                  |                                                                |  |  |  |
|----------------------------------------------------------------------------------------------------|----------|------------------|----------------------------------------------------------------|--|--|--|
| 232 ASCII Code HEX Code                                                                                           | Function | Projector Return | Description                                                    |  |  |  |
| when Standby/Warming/Cooling/Out of<br>Range/Lamp fail/Fan Lock/Over Tempera<br>Lamp Hours Running Out/Cover Open | iture/   |                  |                                                                |  |  |  |
|                                                                                                    |          | INFOn            | n : 0/1/2/3/4/6/7/8/ =<br>Standby/Warming/Cooling/Out of Range |  |  |  |

**READ** from projector 232 ASCII Code HEX Code Function Projector Return Description 7E 30 30 31 32 31 20 31 0D n: 0/2/3/4/5/7/15 = ~XX121 1 Input Source Commands OKn None/VGA1/VGA2/Video/S-Video/HDMI/ DisplayPort ~XX122 1 7E 30 30 31 32 32 20 31 0D 7E 30 30 31 32 33 20 31 0D Sofware Version OKdddd dddd: FW version n: 0/1/2/3/4/5/6/7/8/ ~XX123 1 Display Mode OKn None/Presentation/Bright/Movie/sRGB/ User/Blackboard/DICOM SIM./3D ~XX124 1 7E 30 30 31 32 34 20 31 0D 7E 30 30 31 32 35 20 31 0D Power State OKn n : 0/1 = Off/On ~XX125 1 Brightness OKn ~XX126 1 7E 30 30 31 32 36 20 31 0D OKn Contrast 7E 30 30 31 32 37 20 31 0D n: 1/2/3/5/6/7 = ~XX127 1 Format OKn \*13/16:9/16:10/LBX/Native/AUTO \*16:9 or 16:10 depend on Screen Type setting n :3/01/2 = Warm/Standard/Cool/Cold ~XX128 1 7E 30 30 31 32 38 20 31 0D Color Temperature OKn Projection Mode ~XX129.1 7E 30 30 31 32 39 20 31 0D OKn n: 0/1/2/3 = Front-Desktop/ Rear-esktop/ Front-Ceiling/ Rear-Ceiling ~XX150.1 7E 30 30 31 35 30 20 31 0D Information OKabbbbccdddde a : 0/1 = Off/On bbbb: LampHour 00/02/03/04/05/07/08/15 = cc: source None/VGA1/VGA2/Video/S-Video/HDMI /DisplayPort dddd: FW version e : Display mode 0/1/2/3/4/5/7/12/9 = None/Presentation/Bright/Movie/sRGB/ User/Blackboard/ DICOM SIM /3D ~XX151 1 7E 30 30 31 35 31 20 31 0D Model name OKn n:3/4=WXGA/1080p ~XX108 1 7E 30 30 31 30 38 20 31 0D Lamp Hours OKhhhh bbbb: LampHour ~XX108 2 7E 30 30 31 30 38 20 31 0D Cumulative Lamp Hours OKbbbbb bbbbb: (5 digits) Total Lamp Hours ~XX87 1 Network Status Okn n=0/1 Disconnected/Connected

7E 30 30 38 37 20 31 0D 7E 30 30 38 37 20 33 0D ~XX87 3 IP Address Okaaa\_bbb\_ccc\_ddd a=0000~9999 ~XX351.0 7E 30 30 33 35 31 20 30 0D Fan1 speed(blower) Oka 7E 30 30 33 35 32 20 31 0D ~XX352 1 a=000~999 System temperature Oka a=serial number string ~XX353 1 7E 30 30 33 35 33 20 31 0D Serial number Okaaaaa ~XX354 1 7E 30 30 33 35 34 20 31 0D Closed Captioning a: 0/1/2 = off/cc1/cc2 Oka ~XX355 1 7E 30 30 33 35 35 20 31 0D AV Mute Oka a : 0/1 = Off/On ~XX356 1 7E 30 30 33 35 36 20 31 0D a: 0/1 = Off/OnMute Oka ~XX357 1 ~XX358 1 7E 30 30 33 35 37 20 31 0D 7E 30 30 33 35 38 20 31 0D LAN FW version eeeee: LAN FW version a: 0000~9999 Okeee Current lamp watt Okaaaa

#### Telnet parancsok

- Port: 3 támogatása: 23/1023/2023
- Többféle csatlakozási mód: A kivetítő egyszerre több portról fogadhat parancsokat.
- Parancsformátum: Az RS232 parancsformátum alapján (ASCII és HEX támogatása)
- Parancsra adott válasz: Az RS232 válasz alapján.

| Lead<br>Code              | Proj<br>I | ector<br>D | Со                                                           | mmano | d ID      | Space                  | Variable              | Carriage<br>Return |
|---------------------------|-----------|------------|--------------------------------------------------------------|-------|-----------|------------------------|-----------------------|--------------------|
| ~                         | ×         | ×          | ×                                                            | ×     | ×         |                        | n                     | CR                 |
| Fix code<br>One<br>Digit~ | 00        |            | Defined by Optoma<br>2 or 3 Digit. See the<br>Follow content |       | One Digit | Per item<br>Definition | Fix code<br>One Digit |                    |

Megjegyzés

 Szélesvásznú felbontás (WXGA) esetében a kompatibilitás a Notebook/ PC típusától függően eltérő lehet.

#### AMX eszközfelderítés parancsai

- DP: 239.255.250.250
- Port sz. : 9131
- Az alábbi UDP közvetítési információk frissítése kb. 40 mpenként történik

| Command             | Description                                       | Remark (Parameter) |
|---------------------|---------------------------------------------------|--------------------|
| Device-UUID         | MAC address (Hex value without'<br>':' separator) | 12 digits          |
| Device-<br>SKDClass | The Duet DeviceSdk class name                     | VideoProjector     |
| Device-Make         | Maker name                                        | MakerPXLW          |
| Device-Model        | Model name                                        | Projector          |

| Command    | Description                                                                                                    | Remark (Parameter)                    |
|------------|----------------------------------------------------------------------------------------------------|---------------------------------------|
| Config-URL | Device's IP address<br>LAN IP address is shown up if<br>LAN IP address is valid.                                                   | http://xxx.xxx.xxx.<br>xxx/index.html |
|            | Wireless LAN IP address is<br>shown up if Wireless LAN IP<br>address is valid.                                                     |                                       |
| Revision   | The revision must follow a major.<br>minor.micro scheme. The revision<br>is only increased if the command<br>protocol is modified. | 1.0.0                                 |

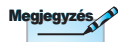

- Szélesvásznú felbontás (WXGA) esetében a kompatibilitás a Notebook/ PC típusától függően eltérő lehet.
- Ez az AMX funkció csak a AMX Device Discovery funkciót támogatja.
- A közvetítési információ továbbítása csak érvényes csatolófelületen keresztül történik meg.
- · Mind a LAN, mind a vezeték nélküli LAN csatoló egy időben támogatott.
- Ha "Beacon Validator" használata történik. Ügyeljen az alábbi információk helyességére.

#### PJLink<sup>™</sup> parancsok

Az alábbi táblázat a kivetítő PJLink™ protokoll segítségével történő vezérléséhez való parancsokat mutatja.

#### Parancsleírás (Paraméter)

| Command              | Description          | Remark (Parameter) |
|----------------------|----------------------|--------------------|
| POWR                 | Power control        | 0 = Standby        |
|                      |                      | 1 = Power on       |
| POWR? Inquir<br>powe | Inquiry about the    | 0 = Standby        |
|                      | power state          | 1 = Power on       |
|                      |                      | 2 = Cooling down   |
|                      |                      | 3 = Warming up     |
| INPT                 | INPT Input switching | 11 = VGA1          |

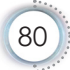

|    | Command Description                   |                                     | Remark (Parameter)                                                                                                    |  |
|----|---------------------------------------|-------------------------------------|----------------------------------------------------------------------------------------------------|--|
|    | INPT?                                 | Inquiry about input switching       | 12 = VGA2                                                                                                    |  |
|    |                                       |                                     | 13 = Component                                                                                                    |  |
|    |                                       |                                     | 14 = BNC                                                                                                    |  |
|    |                                       |                                     | 21 = VIDEO                                                                                                    |  |
|    |                                       |                                     | 22 = S-VIDEO                                                                                                    |  |
|    |                                       |                                     | 31 = HDMI 1                                                                                                    |  |
|    |                                       |                                     | 32 = HDMI 2                                                                                                    |  |
|    | AVMT                                  | Mute control                        | 30 = Video and audio mute disable                                                                                                    |  |
|    | AVMT?                                 | Inquiry about the mute state        | 31 = Video and audio mute enable                                                                                                    |  |
| s  | ERST?                                 | Inquiry about the error             | 1st byte: Fan error, 0 or 2                                                                                                    |  |
| d  |                                       | state                               | 2nd byte: Lamp error, 0 to 2                                                                                                    |  |
|    |                                       |                                     | 3rd byte: Temperature error, 0 or 2                                                                                                    |  |
|    |                                       |                                     | 4th byte: Cover open error, 0 or 2                                                                                                    |  |
| •  |                                       |                                     | 5th byte: Filter error, 0 or 2                                                                                                    |  |
|    |                                       |                                     | 6th byte: Other error, 0 or 2                                                                                                    |  |
| 0- |                                       |                                     | 0 to 2 mean as follows:                                                                                                    |  |
|    |                                       |                                     | 0 = No error detected, 1 = Warning,<br>2 = Error                                                                                                    |  |
|    | LAMP? Inquiry about the lamp<br>state |                                     | 1st value (1 to 5 digits):<br>Cumulative LAMP operating<br>time (This item shows a lamp<br>operating time (hour) calculated<br>based on that LAMP MODE is<br>LOW.) |  |
|    |                                       |                                     | 2nd value: 0 = Lamp off, 1 =<br>Lamp on                                                                                                    |  |
|    | INST?                                 | Inquiry about the available inputs  | The following value is returned.<br>"11 12 21 22 31 32"                                                                                                    |  |
|    | NAME?                                 | Inquiry about the projector name    | The projector name set on<br>the NETWORK menu or the<br>ProjectorView<br>Setup window is returned                                                                  |  |
|    | INF1?                                 | Inquiry about the manufacturer name | "Optoma" is returned.                                                                                                    |  |

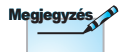

Ez a kivetítő teljes mértékben kompatibilis a JBMIA PJLink™ Class 1 specifikációval. Támogatja a PJLink™ Class 1 által meghatározott parancsokat, és a kompatibilitást a PJLink™ szabvány 1.0s specifikációjával.

| Command | Description                            | Remark (Parameter)                                           |
|---------|----------------------------------------|--------------------------------------------------------------|
| INF2?   | Inquiry about the model name           | "EH7700" is returned.                                        |
| INF0?   | Inquiry about other information        | No other information is available. No parameter is returned. |
| CLSS?   | Inquiry about the<br>class information | "1" is returned.                                             |

#### Trademarks

- DLP is trademarks of Texas Instruments.
- IBM is a trademark or registered trademark of International Business Machines Corporation.
- Macintosh, Mac OS X, iMac, and PowerBook are trademarks of Apple Inc., registered in the U.S. and other countries.
- Microsoft, Windows, Windows Vista, Internet Explorer and PowerPoint are either a registered trademark or trademark of Microsoft Corporation in the United States and/or other countries.
- HDMI, the HDMI Logo and High-Definition Multimedia Interface are trademarks or registered trademarks of HDMI Licensing LLC.
- AMX Device Discovery

The pro.jector is monitored and controlled by the control system of AMX.

▶ Crestron RoomView Connected™

The projector is monitored and controlled by the control system and software of Crestron Electronics, Inc.

▶ PJLink<sup>™</sup>

PJLink trademark is a trademark applied for registration or is already registered in Japan, the United States of America and other countries and areas.

This projector supports standard protocol PJLink<sup>™</sup> for projector control and you can control and monitor projector's operations using the same application among projectors of different models and different manufacturers.

- Other product and company names mentioned in this user's manual may be the trademarks or registered trademarks of their respective holders.
- ▶ About Crestron RoomView Connected™

Electronics, Inc. to facilitate configuration of the control system of Crestron and its target devices.

For details, see the website of Crestron Electronics, Inc. URL http://www.crestron.com URL http://www.crestron.com/getroomview/

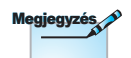

Jegyezze meg, hogy a helytelen telepítés miatti sérülés érvényteleníti a garanciát.

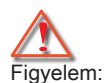

- 1. Ha más gyártótól vásárol mennyezetre szerelő konzolt, megfelelő méretű csavarokat használjon a kivetítő rögzítéséhez. A csavarok mérete eltérő a különböző konzolok esetében. Ez a lemez vastagságától függ.
- Győződjön meg arról, hogy a mennyezet és a kivetítő alja között legalább 10 cm távolság legyen.
- A kivetítőt ne telepítse hőforrás közelében.

#### Mennyezetre szerelés

1. A kivetítő sérülésének elkerülése érdekében kérjük, használja az Optoma által ajánlott szerelőkészletet a felszereléshez.

Amennyiben harmadik fél által forgalmazott mennyezetre szerelő készletet kíván használni, győződjön meg arról, hogy a kivetítőt tartó konzol rögzítésére szolgáló csavarok megfelelnek az alábbi előírásokkal:

- Csavar típusa: M4
- Maximális csavar hosszúság: 11mm
- Minimális csavar hosszúság: 9mm

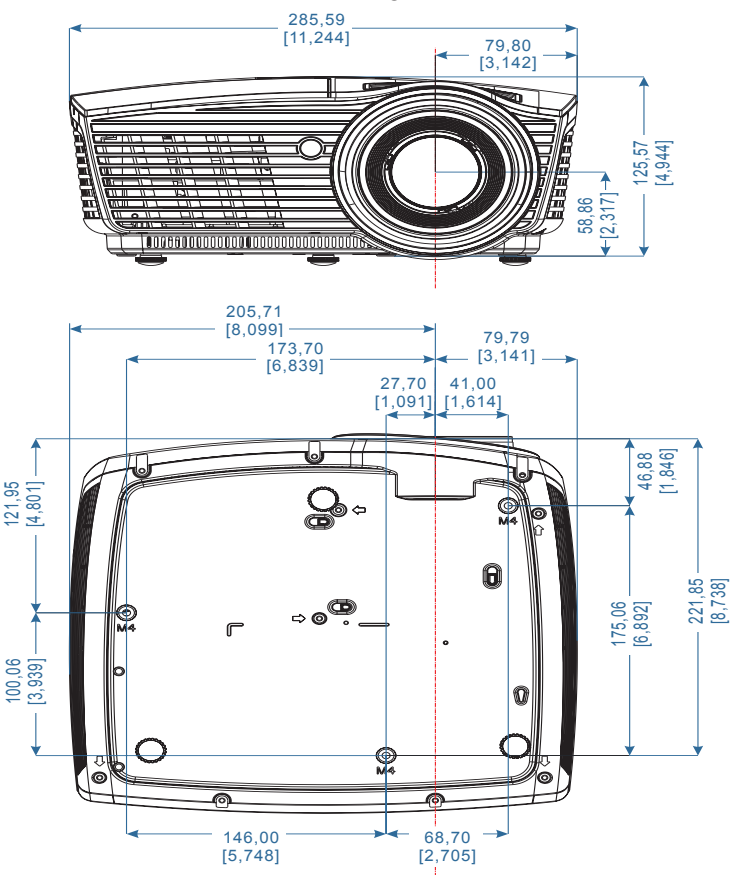

#### Optoma globális képviseletek

Szerviz- és támogatásai információkért vegye fel a kapcsolatot a helyi képviselettel.

#### USA

| 3178 Laurelview Ct.,                   | Tel.: 888-289-6786                  |
|----------------------------------------|-------------------------------------|
| www.optomausa.com                      | Szerviz: services@optoma.com        |
| <br>Kanada                             |                                     |
| 3178 Laurelview Ct.,                   | Tel.: 888-289-6786                  |
| Fremont, CA 94538, USA                 | Fax: 510-897-8601                   |
| www.optoma.ca                          | Szerviz: services@optoma.com        |
| Közép-Amerika                          |                                     |
| 3178 Laurelview Ct.                    | Tel.: 888-289-6786                  |
| Fremont, CA 94538, USA                 | Fax: 510-897-8601                   |
| www.optoma.com.br                      | www.optoma.com.mx                   |
| Európa                                 |                                     |
| 42 Caxton Way, The Watford Business I  | Park                                |
| Watford, Hertfordshire,                |                                     |
| WD18 8QZ, UK                           | Tel.: +44 (0) 1923 691 800          |
| www.optoma.eu                          | Fax: +44 (0) 1923 691 888           |
| Szerviz Tel.: +44 (0)1923 691865       | Szerviz: service@tsc-europe.com     |
| Benelux államok                        |                                     |
| Randstad 22-123                        | Tel.: +31 (0) 36 820 0252           |
| 1316 BW Almere                         | Fax: +31 (0) 36 548 9052            |
| Hollandia                              |                                     |
| <br>www.optoma.nl                      |                                     |
| Franciaország                          |                                     |
| Bâtiment E                             | Tel.: +33 1 41 46 12 20             |
| 81-83 avenue Edouard Vaillant          | Fax: +33 1 41 46 94 35              |
| <br>92100 Boulogne Billancourt, France | Szerviz: <u>savoptoma@optoma.fr</u> |
| Spanyolország                          |                                     |
| C/ José Hierro,36 Of. 1C               | Tel.: +34 91 499 06 06              |
| 28529 Rivas VaciaMadrid,               | Fax: +34 91 670 08 32               |
| Spanyolország                          |                                     |

| Németország                            |                                 |
|----------------------------------------|---------------------------------|
| Wiesenstrasse 21 W                     | Tel.: +49 (0) 211 506 6670      |
| D40549 Düsseldorf,                     | Fax: +49 (0) 211 506 66799      |
| <br>Németország                        | Szerviz: info@optoma.de         |
| Skandinávia                            |                                 |
| Lerpeveien 25                          |                                 |
| 3040 Drammen                           | Tel.: +47 32 98 89 90           |
| Norvėgia                               | Fax: +47 32 98 89 99            |
| Lerpeveien 25                          | Szerviz: Info@optoma.no         |
| 3038 Drammen                           |                                 |
|                                        |                                 |
|                                        | T-1                             |
| 12F., NO.213, Sec. 3, Beixin Rd.,      |                                 |
| Xindian Dist., New Taipei City 231,    | Fax: +886-2-8911-6550           |
| Taiwan, R.O.C.                         | Szerviz: services@optoma.com.tw |
| <br>www.optoma.com.tw                  | asia.optoma.com                 |
| Hongkong                               |                                 |
| Unit A, 27/F Dragon Centre, 79 Wing Ho | ng Street,                      |
| Cheung Sha Wan Kowloon, Hong Kong      |                                 |
| Tel: +852-2396-8968                    | Fax: +852-2370-1222             |
| <br>www.optoma.com.hk                  |                                 |
| Kína                                   |                                 |
| 5F, No. 1205, Kaixuan Rd.,             | Tel.: +86-21-62947376           |
| Changning District                     | Fax:+86-21-62947375             |
| <br>Shanghai, 200052, China            | www.optoma.com.cn               |
| Japán                                  |                                 |
| 東京都足立区綾瀬 3-25-18                       | コンタクトセンター:0120-380-495          |
| 株式会社オーエス                               | Szerviz: info@os-worldwide.com  |
|                                        | http://www.os-worldwide.com/    |
| Korea                                  |                                 |
| WOOMI TECH.CO.,LTD.                    |                                 |
| 4E Minu Dida 22.14 Kananam Ku          | Tel + 18212124420004            |

 4F, Minu Bldg.33-14, Kangnam-Ku,
 Tel.: +82+2+34430004

 seoul,135-815, KOREA
 Fax: +82+2+34430005

### Szabályzatok és biztonsági előírások

Ez a függelék a kivetítővel kapcsolatos, általános megjegyzéseket tartalmazza.

#### FCC nyilatkozat

Ezt az eszközt megvizsgálták és megállapították, hogy a B osztályú digitális eszközökre vonatkozó határértékeket teljesíti az FCC Szabályzat 15. fejezete szerint. A határértékeket úgy állapítottuk meg, hogy lakásban történő használat esetén megfelelő védelmet nyújtsanak a káros interferenciák ellen. Ez a készülék rádiófrekvenciás energiát kelt, használ és sugározhat, és ha nem a használati utasításnak megfelelően helyezték üzembe és használják, károsan zavarhatja a rádiótávközlést.

Arra azonban nincs garancia, hogy egy speciális telepítésben nem lép fel interferencia. Ha a berendezés káros interferenciát okoz a rádió- vagy televízióvételben, amely a készülék kiés bekapcsolásával határozható meg, akkor a felhasználó kötelessége, hogy megkísérelje az interferencia kiküszöbölését az alábbi lehetőségek közül egy vagy több alkalmazásával:

- Irányítsa másfelé vagy helyezze át a vevőantennát.
- Növelje a távolságot az eszköz és a vevőkészülék között.
- Az eszközt más áramkörhöz kapcsolódó fali dugaszolóaljzatba csatlakoztassa, mint amelyhez a vevőkészülék csatlakozik.
- Kérjen segítséget kereskedőjétől vagy gyakorlott rádió/ televízió szakembertől.

#### Megjegyzés: Árnyékolt kábelek

Minden más számítástechnikai eszközhöz való csatlakoztatás árnyékolt kábelekkel történik az FCC előírásoknak való megfelelés érdekében.

#### Figyelem

A gyártó által nem engedélyezett változtatások vagy módosítások miatt a felhasználó elveszítheti a Szövetségi Távközlési Bizottság által biztosított jogát, hogy ezt a kivetítőt működtesse.

#### Üzemi feltételek

Ez a berendezés megfelel az FCC-szabályzat 15. részében foglaltaknak. A működtetésnek az alábbi két feltétele van:

- 1. A készülék nem okozhat káros interferenciát, és
- Az eszköznek minden interferenciát fogadnia kell, ideértve az olyan interferenciát is, mely nem kívánt működést eredményezhet.

#### Megjegyzés: Kanadai felhasználók

Ez a B osztályú digitális berendezés megfelel a kanadai ICES-003 szabványnak.

### Remarque à l'intention des utilisateurs canadiens

Cet appareil numerique de la classe B est conforme a la norme NMB-003 du Canada.

### Megfelelőségi nyilatkozat az EU országai számára

- EMC irányelv 2004/108/EK (módosításokkal együtt)
- A 2006/95/EK irányelv által
- R & TTE irányelv 1999/5/EK (ha a termék RF funkcióval rendelkezik)
- 2011/65 sz. RoHS-irányelv
- Energiával kapcsolatos termékek (ErP) 2009/125/EK sz. irányelve

### Utasítások az eszköz megfelelő selejtezését illetően

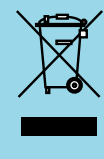

Az elektronikus berendezés kiselejtezése esetén ne dobja a lakossági szeméttárolóba. A minimális szennyezés és a környezet lehető legnagyobb mértékű védelme érdekében dolgozza fel újra.